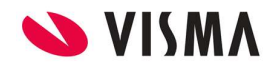

Impuesto a las Ganancias Año 2024 Fecha: Enero 2024

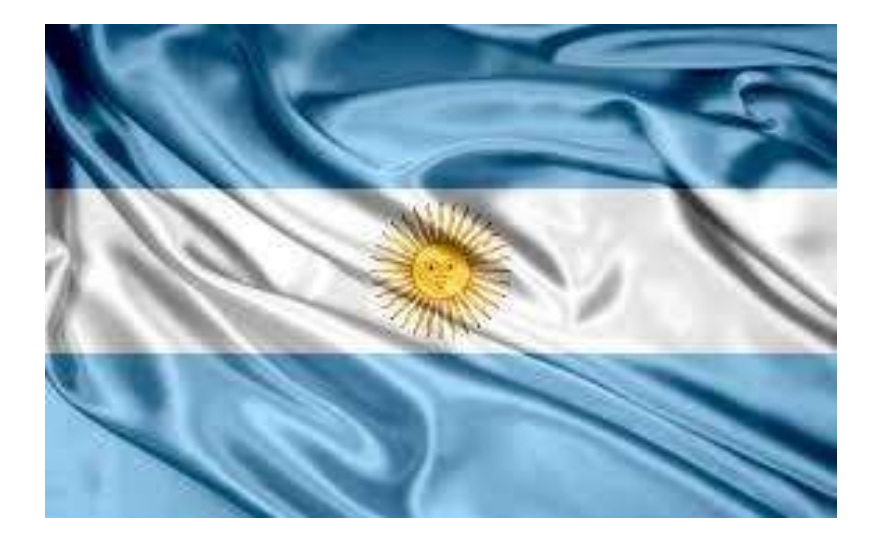

# IMPUESTO A LAS GANANCIAS Año 2024

Gestión de Nómina

| VISMA | INSTRUCTIVA                   | PÁGINA     |
|-------|-------------------------------|------------|
|       | INSTRUCTIVU                   | 2 de 24    |
|       | Cálculo de Ganancias Año 2024 | FECHA      |
|       |                               | Enero 2024 |
|       |                               |            |

## Contenido

| 1. Consideraciones                                 | 3  |
|----------------------------------------------------|----|
| 2. Configuración                                   |    |
| 2.1 Concepto 00020 * 15 SMVM tope exención Gcias   |    |
| 2.2 Concepto 13000 Ganancias 4ta. Categoría        | 6  |
| 2.3 Proceso de recálculo                           |    |
| 2.3.1 Cto. 01026 - Promedio p/exentos Recálc.Gcias | 14 |
| 2.3.2 Cto. 12996 - Bruto S/SAC Enero 24            |    |
| 2.3.3 Cto. 13500 * Recálculo Enero 24              |    |
| 3. Liquidación del recálculo del impuesto          | 24 |
| • •                                                |    |

| 💊 VISMA | INSTRUCTIVO                   | PÁGINA     |
|---------|-------------------------------|------------|
|         | INSTRUCTIVO                   | 3 de 24    |
|         | Cálculo de Ganancias Año 2024 | FECHA      |
|         |                               | Enero 2024 |
|         |                               |            |

### 1. Consideraciones

En base a la publicación realizada por AFIP en su sitio web, dando a conocer los criterios para el cálculo del impuesto cedular (Ley 27.725), hemos desarrollado una nueva fórmula para calcular el impuesto a las Ganancias ó Cedular según corresponda.

- Quienes perciban remuneraciones brutas mensuales, excluido el SAC, menores a 15 SMVM (\$156.000 x 15 = \$2.340.000.-, no se les retendrá impuesto. A tal efecto, se calculará una deducción especial incrementada (ítem 131) con un valor tal que neutralizará la ganancia imponible.
- Quienes perciban remuneraciones brutas mensuales, excluido el SAC, mayores a 15 SMVM (\$156.000 x 15 = \$2.340.000.-, se les retendrá el impuesto cedular, permitiendo como una única deducción, el Mínimo no Imponible (nuevo ítem 117, por \$2.340.000.- para enero), calculado el impuesto con una nueva escala de retención.
- Quienes hayan sido nombrados Directores por acta de asamblea, sin importar el monto de sus remuneraciones brutas, no aplicará la Deducción Especial incrementada 1ra parte, sino que se aplicará el cálculo de impuesto establecido en la RG 4003 de AFIP.
- Hemos actualizado las tablas de deducciones, de retención (Art. 94) y de retención por mayores ingresos (aplicable a aquellos que no sean directores nombrados por acta de asamblea).

## 2. Configuración.

Tal lo informado en el instructivo enviado el pasado 22/12/2023, seguiremos utilizando los conceptos:

- Concepto 01025 \* Promedio para exentos 2024
- Concepto 12995 \* Monto menor IG 2024

## 2.1 Concepto 00020 \* 15 SMVM tope exención Gcias (recordatorio, porque ya fue Informado en el instructivo anterior)

- Este concepto puente calculará 15 SMVM tomando como base el valor cargado en los datos del período que se liquide.
- Desde Liquidar, Calendario de liquidación, Períodos, se podrá verificar el valor configurado en el campo SMVM vigente para ese período.

|    | INCTRUCTIVO                                         | PÁGINA     |
|----|-----------------------------------------------------|------------|
|    | INSTRUCTIVO                                         | 4 de 24    |
|    | Cálculo de Ganancias Año 2024                       | FECHA      |
|    |                                                     | Enero 2024 |
| _  |                                                     |            |
| P  | eríodo                                              | Ayuda      |
|    | Descripción: Enero 2024                             | ^          |
|    | Desde: 01/01/2024 🛗 Hasta: 31/01/2024 🛗             |            |
|    | Mes: 1 Año: 2024                                    |            |
|    | Último Año: S.M.V.M.: 156000                        |            |
|    |                                                     |            |
|    | Cargas Sociales:                                    |            |
|    | Periodo Denositado:                                 |            |
|    | Banco Deposito:                                     |            |
|    | Suc. Deposito:                                      | ~          |
|    |                                                     |            |
| -  | Aceptar C                                           | ancelar    |
| Co | onceptos                                            | Ayuda      |
| •  | Tipo de Concepto: Sueldo Remunerativo(1)            | ~          |
| •  | Codigo Externo: 00020                               |            |
| •  | Orden del Calculo: 20                               |            |
| •  | Descripción: * 15 SMVM tope exención Gcias          |            |
|    | Desc. Complementaria: * 15 SMVM tope exención Gcias |            |
|    |                                                     |            |
|    | Desc. Extendida:                                    |            |
|    | Cantidad de Decimales: 2                            |            |
|    | ✔ Apertura de Costos                                |            |
|    | Validacion                                          |            |
|    | Vigencia Desde:                                     |            |
|    | Vigencia Hasta:                                     |            |
|    | Retroactivo Carga ESS                               |            |
|    | Imprime 🔽 Puente                                    |            |
|    | Usado 🗹 Permite Ajuste                              |            |
|    | Ajuste Retroactivo Automático                       |            |
| _  |                                                     |            |
| _  | Aceptar                                             | Cancelar   |

- Fórmula: Monto positivo

-

- **Búsqueda**: Se debe crear una búsqueda interna de tipo de sistema configurada de la siguiente manera:

| Búsquedas    |                                |         | Ayuda    |
|--------------|--------------------------------|---------|----------|
| Nombre:      | 15 SMVM                        |         |          |
| Tipo Busq.:  | Sistema - Búsqueda Interna 🛛 🗸 |         |          |
| Caché:       |                                |         |          |
| Descripción: | 15 SMVM                        |         |          |
|              |                                | Aceptar | Cancelar |

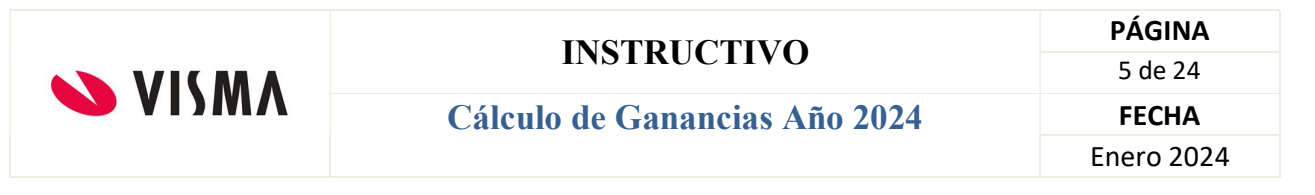

Al generarla, se deberá copiar y pegar el siguiente texto en el cuadro consulta:

| Consulta:                                                                                                    | Variable:                                                                                                    |
|----------------------------------------------------------------------------------------------------|----------------------------------------------------------------------------------------------------|
| SELECT ( smym * 15) [SMVM] FROM periodo WHERE<br>pligmes = MONTH Inicio Periodo AND pliganio = YEAR<br>Inicio_Periodo | Cabecera de Liquidacion<br>Fecha de Fin de Periodo<br>Fecha de Finalizacion<br>Fecha de Inicio<br>Fecha de Inicio de Period<br>Nro de Concepto<br>Nro de Periodo<br>Nro de Periodo<br>Nro de tercero |
|                                                                                                    | Aceptar Cance                                                                                                    |

SELECT (smvm \* 15) [SMVM] FROM periodo WHERE pliqmes = MONTH (Inicio\_Periodo) AND pliqanio = YEAR (Inicio\_Periodo)

NOTA: recordamos que para agregar los campos en Amarillo, se debe primero copiar y pegar esta parte, dejando un espacio al final:

#### SELECT (smvm \* 15) [SMVM] FROM periodo WHERE pliqmes = MONTH

hacer doble click sobre el campo mostrado en el cuadro Variable <mark>Fecha de inicio de Período</mark>

luego, copiar y pegar el resto, dejando un espacio al final:

#### AND pliqanio = YEAR

Y hacer nuevamente doble click sobre el campo mostrado en el cuadro Variable <mark>Fecha de</mark> <mark>inicio de Período</mark>

| Búsque                           | edas                                                                                         | Alta Baja Modifica Genera                                                                                                    | ar Tipo Busq. C | Conceptos | Ayuda |
|----------------------------------|----------------------------------------------------------------------------------------------|----------------------------------------------------------------------------------------------------|-----------------|-----------|-------|
| 1164                             | Concepto 01265                                                                               | Concepto Liq. Actual                                                                                                    | Generado        | No        |       |
| 1165                             | Concepto 01267                                                                               | Concepto Liq. Actual                                                                                                    | Generado        | No        | ^     |
| 1166                             | Busco codigo 1100                                                                            | Conceptos Meses Fijos                                                                                                    | Sin Generar     | r No      |       |
| 1167                             | Prueba nuevo prestamos                                                                       | Préstamos                                                                                                    | Generado        | No        |       |
| 1168                             | Cantidad de meses desde Oct                                                                  | Sistema - Búsqueda Interna                                                                                                    | Generado        | No        |       |
| 1169                             | Acu181 Bruto s/SAC desde Oct                                                                 | Acum. Mensual Meses Fijos                                                                                                    | Generado        | No        |       |
| 1170                             | Cantidad de meses desde Agosto                                                               | Sistema - Búsqueda Interna                                                                                                    | Generado        | No        |       |
| 1171                             | Acu181 Bruto s/SAC desde Ago                                                                 | Acum. Mensual Meses Fijos                                                                                                    | Generado        | No        |       |
| 1172                             | 15 SMVM                                                                                      | Sistema - Búsqueda Interna                                                                                                    | Generado        | No        |       |
| 1173                             | Cto.00020 * 15 SMVM                                                                          | Concepto Liq. Actual                                                                                                    | Generado        | No        | ·     |
| Interna                          | 1                                                                                            |                                                                                                    |                 |           | Ayuda |
| Consulta                         | 1:                                                                                           | Variable:                                                                                                    |                 |           |       |
| SELECT (<br>pliqmes<br>Inicio_Pe | (smvm * 15) [SMVM] FROM periodo WHERE<br>= MONTH Inicio_Periodo AND pliqanio = YEAR<br>riodo | Cabecera de Liquidacion<br>Fecha de Fin de Periodo<br>Fecha de Inicio<br>Fecha de Inicio<br>Fecha de Inicio<br>Nro de Concepto<br>Nro de Periodo<br>Nro de Proceso<br>Nro de tercero |                 |           |       |

- Asociarla al parámetro Monto

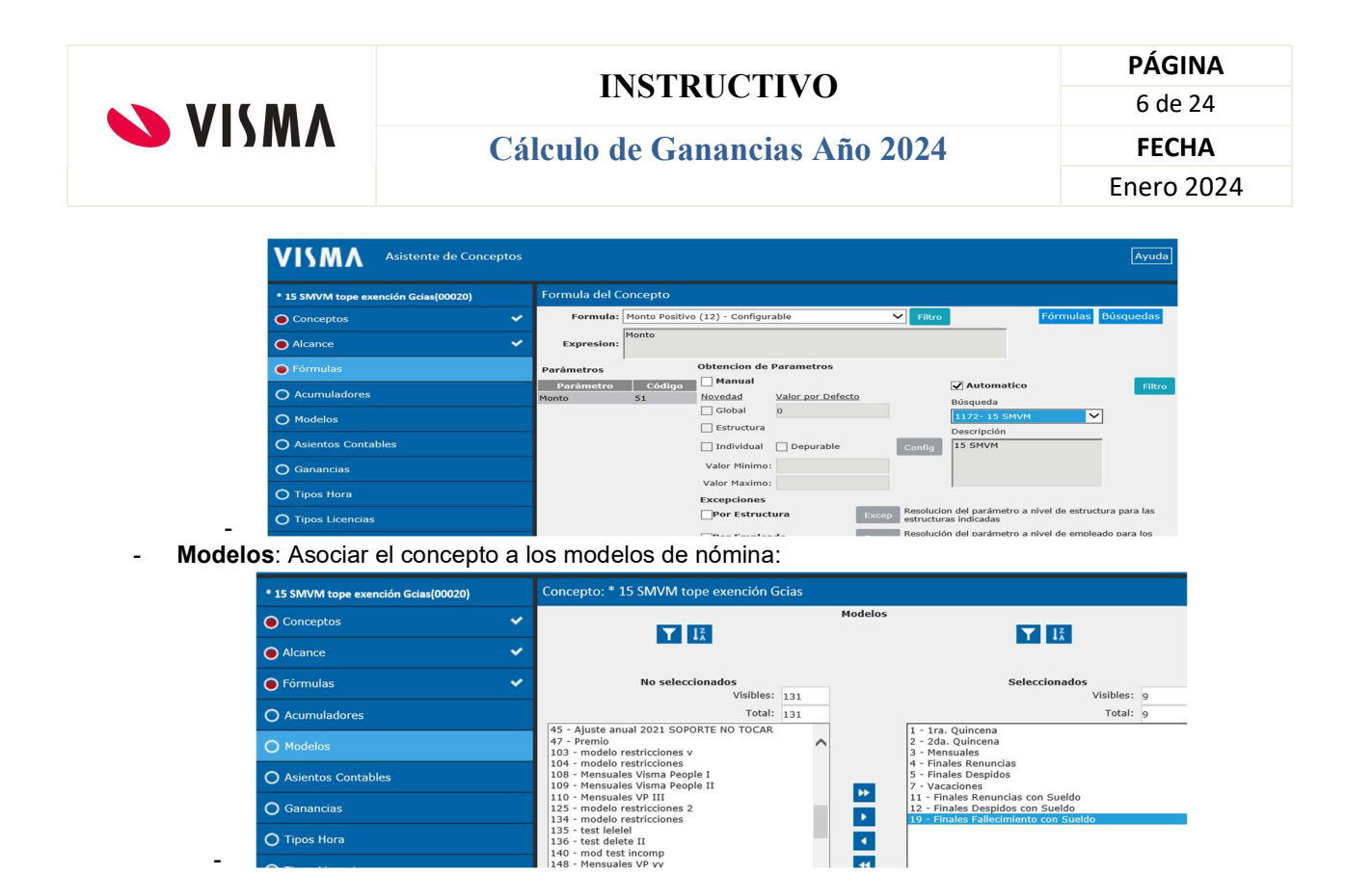

#### 2.2 Concepto 13000 Ganancias 4ta. Categoría (concepto habitual del impuesto)

Modificaremos este concepto, que habíamos "frizado" temporalmente, ya que iniciamos un nuevo período fiscal.

IMPORTANTE: Antes de modificarlo, se debe tomar nota de la configuración de cada parámetro porque le asignaremos la nueva fórmula "Cálculo Ganancias 2024", para luego configurarla.

Vigencia: Ya no tendrá vigencia.

| Conceptos                |                     |         | Ayuda        |
|--------------------------|---------------------|---------|--------------|
| Tipo de Concepto:        | Ganancias(13)       |         | $\checkmark$ |
| Codigo Externo:          | 13000               |         |              |
| • Orden del Calculo:     | 13000               |         |              |
| Descripción:             | Ganancias 4ta. Cat. |         |              |
| Desc. Complementaria:    |                     |         |              |
| Desc. Extendida:         | Ganancias 4ta. Cat. |         |              |
| Cantidad de Decimales:   | 2                   |         |              |
|                          | Apertura de Costos  |         |              |
| Validacion               |                     |         |              |
| Vigencia E               | esde:               |         |              |
| Vigencia I               | lasta:              |         |              |
| Retroactivo              | Carga ESS           |         |              |
| ✔ Imprime                | Puente              |         |              |
| 🗹 Usado                  | ✓ Permite Ajuste    |         |              |
| Ajuste Retroactivo Autor | nático              |         |              |
|                          |                     |         |              |
|                          |                     | Aceptar | Cancelar     |

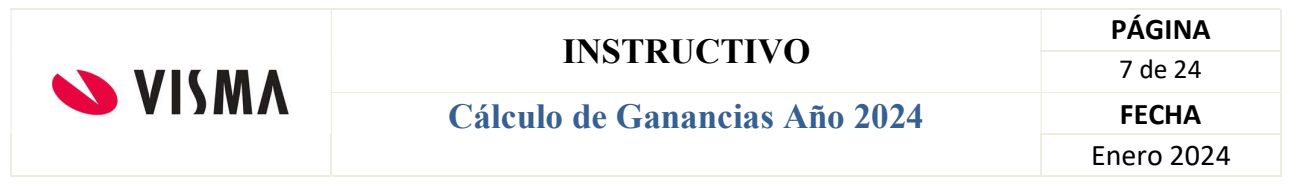

Fórmula: Se asignará la nueva fórmula "Cálculo Ganancias 2024"

| VISMA Asistente de Conceptos      |                                    |                  |                              |                   |            |                                        |                      | Ayuda 😭        |
|-----------------------------------|------------------------------------|------------------|------------------------------|-------------------|------------|----------------------------------------|----------------------|----------------|
| Impuesto Ganancias/Cedular(13000) | Formula del Conc                   | epto             |                              |                   |            |                                        |                      |                |
| ● Conceptos ✓                     | Formula: Cal                       | culo Ganar       | ncias 2024 (564)             | - Sistema         | Fi         | ltro                                   | Fórmulas             | Búsquedas      |
| Alcance                           | Expresion:                         |                  |                              |                   |            |                                        |                      |                |
| ● Fórmulas                        | Parámetros                         |                  | Obtencion de                 | Parametros        |            |                                        |                      |                |
| O Acumuladores 🗸                  | Parámetro<br>Base Tope de retencio | Códic<br>on 1003 | <u>Novedad</u>               | Valor por Defecto | 2          | Automat                                | ico                  | Filtro         |
| O Modelos 🗸                       | Beneficio<br>Bruto                 | 1140<br>75       | Global                       | 0                 |            | 42- Bruto de                           | e la liquidacion 💊   | ·              |
| O Asientos Contables              | Concepto A<br>Deducción Zona       | 1012<br>1008     |                              | Depurable         | Conf       | Descripción<br>Obtiene el S            | Sueldo Bruto         | -              |
| O Ganancias                       | Devuelve ganancias<br>Extranjero   | 1001<br>1141     | Valor Minimo:                |                   |            | 7,de la Liq.                           | actual.              |                |
| O Tipos Hora                      | Mes<br>Mes de escala a toma        | 78<br>r 1005     | Valor Maximo:<br>Excepciones |                   |            |                                        |                      |                |
| O Tipos Licencias                 | Monto Variable                     | 1029             | Por Estruct                  | tura              | Excep Reso | lucion del parámet<br>cturas indicadas | ro a nivel de estruc | tura para las: |

Parámetros: configuramos los parámetros habiendo tomado debida nota antes del cambio de fórmula. A modo de ejemplo:

- 1003 Base tope de retención, queda sin efecto el cambio informado en el instructivo anterior. Se asocia la búsqueda automática configurada anteriormente a ese cambio.

| Parámetros             |        | Obtencion de  | Parametros        |        |                               |
|------------------------|--------|---------------|-------------------|--------|-------------------------------|
| Parámetro              | Códig  | Manual        |                   |        | ✓ Automatico                  |
| Base Tope de retencion | 1003 ^ | Novedad       | Valor por Defecto |        | Búsqueda                      |
| Beneficio              | 1140   | Global        | 0                 |        |                               |
| Bruto                  | 75     |               |                   |        | 42- Bruto de la liquidacion 🗸 |
| Concepto A             | 1012   | Estructura    |                   |        | Descripción                   |
| Deducción Zona         | 1008   | Individual    | Depurable         | Config | Obtiene el Sueldo Bruto       |
| Devuelve ganancias     | 1001   |               |                   |        | proveniente del acumulador    |
| Extranjero             | 1141   | Valor Minimo: |                   |        | /,de la Liq. actual.          |
| Mes                    | 78     | Valor Maximo: |                   |        |                               |
| Mes de escala a tomar  | 1005   |               |                   |        | ,                             |

#### - 1140 Beneficio

| Parámetros             |       |   | Obtencion de | Parametros        |   |
|------------------------|-------|---|--------------|-------------------|---|
| Parámetro              | Códig |   | 🖌 Manual     |                   |   |
| Base Tope de retencion | 1003  | ^ | Novedad      | Valor por Defecto |   |
| Beneficio              | 1140  |   | 🖌 Global     | 0                 |   |
| Bruto                  | 75    |   | Ectructura   |                   |   |
| Concepto A             | 1012  |   |              |                   | _ |
| Deducción Zona         | 1008  |   | Individual   | Depurable         |   |
| Devuelve ganancias     | 1001  |   |              |                   | - |
|                        |       |   | Valor Minimo | 0                 |   |

- 75 Bruto

|                       | INSTRUCTIVO |               |                   |        |                            | PÁGINA     |
|-----------------------|-------------|---------------|-------------------|--------|----------------------------|------------|
|                       |             |               |                   |        |                            | 8 de 24    |
|                       |             | Cálculo       | de Gananci        | as Año | 2024                       | FECHA      |
|                       |             |               |                   |        |                            | Enero 2024 |
| Parámetros            |             | Obtencion de  | Parametros        |        |                            |            |
| Parámetro             | Códic       | Manual        |                   |        | ✓ Automatico               |            |
| Base Tope de retencio | n 1003 🔨    | Novedad       | Valor por Defecto |        | Búsqueda                   |            |
| Beneficio             | 1140        | 🗌 Global      | 0                 |        |                            |            |
| Bruto                 | 75          | Estructura    |                   |        | 1197- Concepto 01025 liq ; | ✓          |
| Concepto A            | 1012        |               |                   |        | Descripción                |            |
| Deducción Zona        | 1008        | 🗌 Individual  | Depurable         | Config | Concepto 01025 liq actual  | -          |
| Devuelve ganancias    | 1001        |               |                   |        |                            |            |
| Extranjero            | 1141        | Valor Minimo: |                   |        |                            |            |
| Mes                   | 78          | Valor Maximo: |                   |        |                            |            |
| Mes de escala a tomar | 1005        |               |                   |        | ,                          |            |

- 1012 Concepto A, se indica el código del concepto que trae el histórico del impuesto. En este caso, coincidente con el mismo concepto que liquida, porque no hubo otra liquidación anterior en este período fiscal. Es el caso de haberes pagados dentro del mismo mes y no a mes vencido.

| Parámetros             |       |              | Obtencion de l | Parametros        |        |
|------------------------|-------|--------------|----------------|-------------------|--------|
| Parámetro              | Códic |              | 🖌 Manual       |                   |        |
| Base Tope de retencion | 1003  | $\mathbf{h}$ | Novedad        | Valor por Defecto |        |
| Beneficio              | 1140  |              | 🖌 Global       | 13000             |        |
| Bruto                  | 75    |              | Estructura     |                   |        |
| Concepto A             | 1012  |              |                |                   |        |
| Deducción Zona         | 1008  |              | Individual     | Depurable         | Config |
| Devuelve ganancias     | 1001  |              |                |                   |        |
| Extranjero             | 1141  |              | Valor Minimo:  | 0                 |        |

#### **NOTA IMPORTANTE**

Se debe tener en cuenta para informar el concepto correcto, cual fue el utilizado en la última liquidación, previa a la primera que se procese con la fórmula de ganancias 2024. Pudo ser la liquidación de haberes de Diciembre/2023 con fecha de pago en Enero/2024 o alguna otra liquidación (Vacaciones, Ajustes, etc) en el período Enero/2024. Esto es muy importante para que se obtengan los valores históricos calculados previamente. Luego de este nuevo proceso, para la siguiente liquidación se deberá informar el concepto 13000, como concepto habitual de ganancias.

#### - 1008 Deducción Zona

| Parámetros             |        | Obtencion de  | Parametros        |        |                         |
|------------------------|--------|---------------|-------------------|--------|-------------------------|
| Parámetro              | Códic  | Manual        |                   |        | ✓ Automatico            |
| Base Tope de retencion | 1003 ^ | Novedad       | Valor por Defecto |        | Búsqueda                |
| Beneficio              | 1140   | 🗌 Global      | 0                 |        |                         |
| Bruto                  | 75     | - Estructure  |                   |        | 1116- zona patagonica 🗸 |
| Concepto A             | 1012   |               |                   |        | Descripción             |
| Deducción Zona         | 1008   | 🗌 Individual  | Depurable         | Config | zona patagonica         |
| Devuelve ganancias     | 1001   |               |                   |        |                         |
| Extranjero             | 1141   | Valor Minimo: |                   |        |                         |
| Mes                    | 78     | Valor Maximo: |                   |        |                         |
| Mes de escala a tomar  | 1005   |               |                   |        | ,                       |

- 1001 Devuelve ganancias

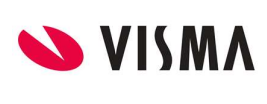

## Cálculo de Ganancias Año 2024

PÁGINA 9 de 24 FECHA Enero 2024

| Parámetros             |        | Obtencion de  | Parametros        |        |                               |
|------------------------|--------|---------------|-------------------|--------|-------------------------------|
| Parámetro              | Códiç  | Manual        |                   |        | ✓ Automatico                  |
| Base Tope de retencion | 1003 ^ | Novedad       | Valor por Defecto |        | Búsqueda                      |
| Beneficio              | 1140   | 🗌 Global      | 0                 |        |                               |
| Bruto                  | 75     |               |                   |        | 603- Devuelve Ganancias V     |
| Concepto A             | 1012   | Estructura    |                   |        | Descripción                   |
| Deducción Zona         | 1008   | 🗌 Individual  | Depurable         | Confia | Escala Porcent. Gcias - Devol |
| Devuelve ganancias     | 1001   |               |                   |        | - Se define si hace           |
| Extranjero             | 1141   | Valor Minimo: |                   |        | devolucion por Modelo de      |
| Mes                    | 78     | Valor Maximo  |                   |        | Elquidación                   |
| Mes de escala a tomar  | 1005   |               |                   |        | ,                             |

#### - 1141 Extranjero

| Parámetros             |       | Obtencion de I | Parametros        |
|------------------------|-------|----------------|-------------------|
| Parámetro              | Códig | 🖌 Manual       |                   |
| Base Tope de retencion | 1003  | <br>Novedad    | Valor por Defecto |
| Beneficio              | 1140  | 🖌 Global       | 0                 |
| Bruto                  | 75    | Estructura     |                   |
| Concepto A             | 1012  |                |                   |
| Deducción Zona         | 1008  | Individual     | Depurable         |
| Devuelve ganancias     | 1001  |                |                   |
| Extranjero             | 1141  | Valor Minimo:  | 0                 |
| Mes                    | 78    | Valor Maximo:  | 0                 |

- 78 Mes

| Parámetros             |       | Obtencion de l | Parametros        |        |
|------------------------|-------|----------------|-------------------|--------|
| Parámetro              | Códic | ✓ Manual       |                   |        |
| Base Tope de retencion | 1003  | Novedad        | Valor por Defecto |        |
| Beneficio              | 1140  | 🖌 Global       | 1                 |        |
| Bruto                  | 75    | Estructura     |                   |        |
| Concepto A             | 1012  |                |                   |        |
| Deducción Zona         | 1008  | Individual     | Depurable         | Config |
| Devuelve ganancias     | 1001  |                |                   |        |
| Extranjero             | 1141  | Valor Minimo:  | 0                 |        |
| Mes                    | 78    | Valor Maximo:  | 0                 |        |
| Mes de escala a tomar  | 1005  |                |                   |        |
|                        | E 4   | Exceptiones    |                   |        |

#### - 1005 Mes de escala a tomar

#### Obtencion de Parametros

| Parámetros             |        | Obtencion de  | Parametros        |           |                                       |
|------------------------|--------|---------------|-------------------|-----------|---------------------------------------|
| Parámetro              | Códig  | 🗌 Manual      |                   |           | ✓ Automatico                          |
| Base Tope de retencion | 1003 ^ | Novedad       | Valor por Defecto |           | Búsqueda                              |
| Beneficio              | 1140   | 🗌 Global      | 0                 |           |                                       |
| Bruto                  | 75     |               |                   |           | 351- Mes de escala a toma ∨           |
| Concepto A             | 1012   |               |                   |           | Descripción                           |
| Deducción Zona         | 1008   | 🗌 Individual  | Depurable         | Confia    | Busca segun el Modelo de              |
| Devuelve ganancias     | 1001   | _             |                   |           | Liq. la escala del mes o la de        |
| Extranjero             | 1141   | Valor Minimo: |                   |           | Diciembre                             |
| Mes                    | 78     | Valor Maximo: |                   |           |                                       |
| Mes de escala a tomar  | 1005   |               |                   |           | ,                                     |
| Monto                  | 51     | Exceptiones   |                   |           |                                       |
|                        |        | Don Laterest  |                   | Resolucio | n del parametro a nivel de estructura |

- 51 Monto

|              |                        |         |               | INCTDIA           | PÁGINA      |                                 |            |
|--------------|------------------------|---------|---------------|-------------------|-------------|---------------------------------|------------|
|              |                        |         |               | INSIKU            |             |                                 | 10 de 24   |
|              | )                      |         | Cálcul        | o de Ganai        | FECHA       |                                 |            |
|              |                        |         |               |                   |             |                                 | Enero 2024 |
|              | Parámetros             |         | Obtencion de  | Parametros        |             |                                 |            |
|              | Parámetro              | Códie   | 🗌 Manual      |                   |             | ✓ Automatico                    |            |
|              | Base Tope de retencior | 1003    | Novedad       | Valor por Defecto |             | Dúannada                        |            |
|              | Beneficio              | 1140    | Global        | 0                 |             | Busqueda                        |            |
|              | Bruto                  | 75      |               |                   |             | 1192- Cto 12995 liq actual      | ~          |
|              | Concepto A             | 1012    |               |                   |             | Descripción                     |            |
|              | Deducción Zona         | 1008    | 🗌 Individual  | Depurable         | Config      | Cto 12995 liq actual            |            |
|              | Devuelve ganancias     | 1001    | Valas Misisas |                   |             |                                 |            |
|              | Extranjero             | 1141    | valor Minimo  | ):                |             |                                 |            |
|              | Mes                    | 78      | Valor Maximo  |                   |             |                                 |            |
|              | Mes de escala a tomar  | 1005    | Exceptiones   |                   |             |                                 |            |
|              | Monto                  | 51      |               | tura              | Resolucio   | on del parámetro a nivel de est | ructura    |
| - 1029 Monto | Variable               | 11174   | FOI LSUIC     |                   |             |                                 |            |
|              | Parámetros             |         |               | Obtencion de      | Parametro   | s                               |            |
|              | Parámet                | ro      | Códig         | ✓ Manual          |             |                                 |            |
|              | Base Tope de re        | etencio | n 1003 🔼      | Novedad           | Valor por D | Defecto                         |            |
|              | Beneficio              |         | 1140          | 🖌 Global          | 808125      |                                 |            |
|              | Bruto                  |         | 75            | Estructura        |             |                                 |            |
|              | -                      |         |               | LSUUCLUIA         |             |                                 |            |

- 165 Monto/Valor (Nuevo) 1.Se debe configurar como novedad global con valor cero, para que de esa manera a todos los que perciban un monto mayor a los 15 SMVM, les calcule el impuesto cedular (diferente escala y sólo deducción del ítem 117 Mínimo no imponible).

Individual

Valor Minimo: 0

Valor Maximo: 0

Por Estructura

Exceptiones

Depurable

Config

Resolucior

estructura

Concepto A

Extranjero

Mes

Monto

Deducción Zona

Monto Variable

Devuelve ganancias

Mes de escala a tomar 1005

1012

1008

1001

1141

78

51

1029

2. Se debe hacer una excepción individual por empleado, para aquellos que son directores, no por el sólo hecho de su cargo, sino haber sido nombrado director por acta, excepción configurada con la búsqueda automática "Constante 1", así sin importar cuanto sea el valor del concepto de monto menor, se les realizará el cálculo tradicional del impuesto.

| Parámetros             |          | Obtencion de  | Parametros        |       |            |                                      |             |
|------------------------|----------|---------------|-------------------|-------|------------|--------------------------------------|-------------|
| Parámetro              | Códic    | ✓ Manual      |                   |       |            | Automatico                           | Filtro      |
| Base Tope de retencion | 1003 ^   | Novedad       | Valor por Defecto | 2     |            | Búsqueda                             |             |
| Beneficio              | 1140     | Global        | 0                 |       |            | Ningung                              |             |
| Bruto                  | 75       | Estructura    |                   |       |            | Ninguna                              |             |
| Concepto A             | 1012     |               |                   |       |            | Descripción                          |             |
| Deducción Zona         | 1008     | Individual    | Depurable         |       | Config     |                                      |             |
| Devuelve ganancias     | 1001     |               | -                 |       |            |                                      |             |
| Extranjero             | 1141     | Valor Minimo: | 0                 |       |            |                                      |             |
| Mes                    | 78       | Valor Maximo: | 0                 |       |            |                                      |             |
| Mes de escala a tomar  | 1005     | e             |                   |       |            |                                      |             |
| Monto                  | 51       | Exceptiones   |                   | _     | Decelucie  | n del portenetro o pivel de estructu |             |
| Monto Variable         | 1029     | Por Estruct   | ura               | Excep | estructura | as indicadas                         | ra para las |
| Monto/Valor            | 165      | _             |                   |       | Pesolució  | n del parámetro a nivel de empleac   | to nara los |
| Porcentaje a retener   | 1002 🗸   | ✓Por Emplea   | do                | Excep | empleado   | indicados                            |             |
| Sin prorrateo          | 1006     |               |                   |       |            |                                      |             |
| <                      | >        |               |                   |       |            |                                      |             |
| Alcance del Concepto   | <u>D</u> |               |                   |       |            |                                      |             |
| ●Global ○Estructura    | 0        |               |                   |       |            |                                      |             |
| Individual             |          |               |                   |       |            |                                      |             |

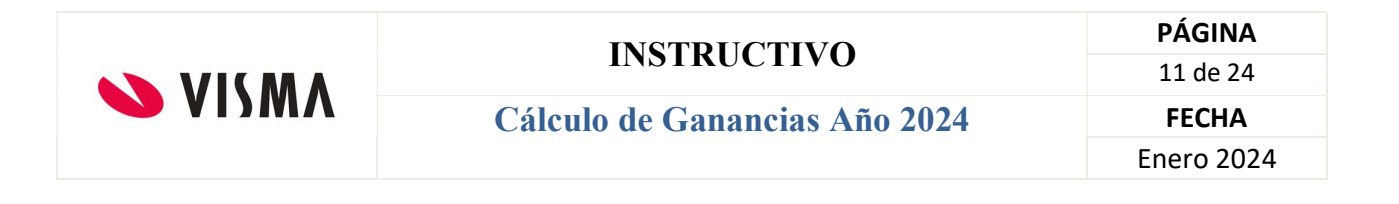

Excepción individual:

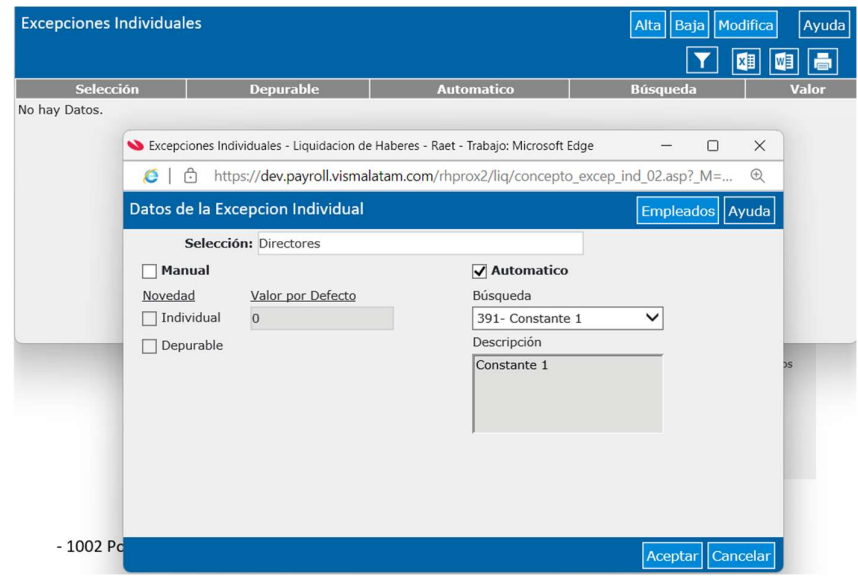

Haciendo click en el botón Empleados, seleccionamos a los directores.

| LegajoNombreApellido2CarlosHernandez3MAXIMILIANO<br>EXEQUIELRODRIGUEZ5leoa6SilvanoPacio7DiegoChávez8JoseBaja9Jose ManueBajamar10TitoBrzozomoto11Prueba1Genero M12LuisardoBrzozomoto13JuanAndaDEV14EmployeePostman15brenomdollepi16StuartMates18DiegoMarrone19nonespapes20A dar de bEmpleado21SilvanoPacio22DatesCards23RobertinaBaggio24AbreuSadam25seagfdsatg26armaniPerez7JuanVarela                                                                                                    | Q      |                         |            | Y | Q      |                    |                |
|----------------------------------------------------------------------------------------------------|--------|-------------------------|------------|---|--------|--------------------|----------------|
| 2       Carlos       Hernandez       Internance       Gomez         3       MAXIMILIANO       RODRIGUEZ       Internance       Internance       Hernandez         5       leo       a       Internance       Silvano       Pacio         5       leo       a       Internance       Hernance       Internance       Hernance         6       Silvano       Pacio       Action       Pacio       Gomez       Internance       Hernance       Hernanc | Legajo | Nombre                  | Apellido   |   | Legajo | Nombre             | Apellido       |
| AMAXIMILIANO<br>EXEQUIEL     RODRIGUEZ     4     Silvano     Pacio       5     leo     a     17     Rodolfo     Gomez       6     Silvano     Pacio     17     Rodolfo     Gomez       7     Diego     Chávez     17     Rodolfo     Gomez       8     Jose     Bajanar     10     10     Bajamar     10     10     Bajamar       10     Toto     Bajamar     10     Brzozomoto     11     10     Brzozomoto     11       11     Prueba1     Genero M     11     10     Internet Mates     10     10     10     10     10     10     10     10     10     10     10     10     10     10     10     10     10     10     10     10     10     10     10     10     10     10     10     10     10     10     10     10     10     10     10     10     10     10     10     10     10     10     10     10     10     10     10     10     10     10     10     10     10     10     10     10     10     10     10     10     10     10     10     10     10     10                                                                                                    | 2      | Carlos                  | Hernandez  | _ | 1      | Estela Ana         | Gomez          |
| 5       leo       a         6       Silvano       Pacio         7       Diego       Chávez         8       Jose       Baja         9       Jose Manue       Bajamar         10       Tito       Brzozomoto         11       Prueba1       Genero M         12       Luisardo       Brzozowski         13       Juan       AndaDEV         14       Employee       Postman         15       brenom       dollepi         16       Stuart       Mates         18       Diego       Marrone         19       nones       papes         20       A dar de b       Empleado         21       Silvano       Pacio         22       Dates       Cards         23       Robertina       Baggio         24       Abreu       Sadam         25       seagf       dsatg         26       armani       Perez         27       Luan       Varela                                                                                                    | 3      | MAXIMILIANO<br>EXEQUIEL | RODRIGUEZ  |   | 4      | Silvano<br>Rodolfo | Pacio<br>Gomez |
| 66     Silvano     Pacio       7     Diego     Chávez       8     Jose     Baja       9     Jose Manue     Bajamar       10     Tito     Brzozomoto       11     Prueba1     Genero M       12     Luisardo     Brzozomski       13     Juan     AndaDEV       14     Employee     Postman       15     brenom     dollepi       16     Stuart     Matrone       19     nones     papes       20     A dar de b     Empleado       21     Silvano     Pacio       22     Dates     Cards       23     Robertina     Baggio       24     Abreu     Sadam       25     seagf     dsatg       26     armani     Perez       7     Luan     Varela                                                                                                    | 5      | leo                     | а          |   | 1      | rtodono            | COMICE         |
| 7     Diego     Chávez       8     Jose     Baja       9     Jose Manue     Bajamar       9     Jose Manue     Bajamar       10     Tito     Brzozomoto       11     Prueba1     Genero M       12     Luisardo     Brzozomski       13     Juan     AndaDEV       14     Employee     Postman       15     brenom     dollepi       16     Stuart     Mates       19     nones     papes       20     A dar de b     Empleado       21     Silvano     Pacio       22     Dates     Cards       23     Robertina     Baggio       24     Abreu     Sadam       25     seagf     dsatg       26     armani     Perez                                                                                                    | 6      | Silvano                 | Pacio      |   |        |                    |                |
| 8     Jose     Baja       9     Jose Manue     Bajamar       10     Tito     Brzozomoto       11     Prueba1     Genero M       12     Luisardo     Brzozomoto       13     Juan     AndaDEV       14     Employee     Postman       15     brenom     dollepi       16     Stuart     Mates       19     nones     papes       20     A dar de b     Empleado       21     Silvano     Pacio       22     Dates     Cards       23     Robertina     Baggio       24     Abreu     Sadam       25     seagf     datg       26     armani     Perez       27     Luan     Varela                                                                                                    | 7      | Diego                   | Chávez     |   |        |                    |                |
| 9     Jose Manue     Bajamar       10     Tito     Brzozomoto       11     Prueba1     Genero M       12     Luisardo     Brzozowski       13     Juan     AndaDEV       14     Employee     Postman       15     brenom     dollepi       16     Stuart     Mates       18     Diego     Marrone       19     nones     papes       20     A dar de b     Empleado       21     Silvano     Pacio       22     Dates     Cards       23     Robertina     Baggio       24     Abreu     Sadam       25     seagf     dsatg       26     armani     Perez       7     Juan     Varela                                                                                                    | 8      | Jose                    | Baja       |   |        |                    |                |
| 10     Tito     Brzozomoto       11     Prueba1     Genero M       12     Luisardo     Brzozowski       13     Juan     AndaDEV       14     Employee     Postman       15     brenom     dollepi       16     Stuart     Mates       18     Diego     Marrone       20     A dar de b     Empleado       21     Silvano     Pacio       22     Dates     Cards       23     Robertina     Baggio       24     Abreu     Sadam       25     seagf     dsatg       26     armani     Perez       27     Juan     Varela                                                                                                    | 9      | Jose Manue              | Bajamar    |   |        |                    |                |
| 11     Prueba1     Genero M       12     Luisardo     Brzozowski       13     Juan     AndaDEV       14     Employee     Postman       15     brenom     dollepi       16     Stuart     Mates       18     Diego     Marrone       20     A dar de b     Empleado       21     Silvano     Pacio       22     Dates     Cards       23     Robertina     Baggio       24     Abreu     Sadam       25     seagf     dsatg       26     armani     Perez       27     Luan     Varela                                                                                                    | 10     | Tito                    | Brzozomoto |   |        |                    |                |
| 12     Luisardo     Brzozowski       13     Juan     AndaDEV       14     Employee     Postman       15     brenom     dollepi       16     Stuart     Mates       18     Diego     Marrone       19     nones     papes       20     A dar de b     Empleado       21     Silvano     Pacio       22     Dates     Cards       23     Robertina     Baggio       24     Abreu     Sadam       25     seagf     dstg       26     armani     Perez       27     Luan     Varela                                                                                                    | 11     | Prueba1                 | Genero M   |   |        |                    |                |
| 13     Juan     AndaDEV       14     Employee     Postman       15     brenom     dollepi       16     Stuart     Mates       18     Diego     Marrone       19     nones     papes       20     A dar de b     Empleado       21     Silvano     Pacio       22     Dates     Cards       23     Robertina     Baggio       24     Abreu     Sadam       25     seagf     dsatg       26     armani     Perez       27     Luan     Varela                                                                                                    | 12     | Luisardo                | Brzozowski |   | 4      |                    |                |
| 14     Employee     Postman       15     brenom     dollepi       16     Stuart     Mates       18     Diego     Marrone       19     nones     papes       20     A dar de b     Empleado       21     Silvano     Pacio       22     Dates     Cards       23     Robertina     Baggio       24     Abreu     Sadam       25     seagf     dsatg       26     armani     Perez       27     Juan     Varela                                                                                                    | 13     | Juan                    | AndaDEV    |   |        |                    |                |
| 15     brenom     dollepi       16     Stuart     Mates       18     Diego     Marrone       19     nones     papes       20     A dar de b     Empleado       21     Silvano     Pacio       22     Dates     Cards       23     Robertina     Baggio       24     Abreu     Sadam       25     seagf     dsatg       26     armani     Perez       27     Juan     Varela                                                                                                    | 14     | Employee                | Postman    |   |        |                    |                |
| 16     Stuart     Mates       18     Diego     Marrone       19     nones     papes       20     A dar de b     Empleado       21     Silvano     Pacio       22     Dates     Cards       23     Robertina     Baggio       24     Abreu     Sadam       25     seagf     dsatg       26     armani     Perez       27     Juan     Varela                                                                                                    | 15     | brenom                  | dollepi    |   |        |                    |                |
| 18     Diego     Marrone       19     nones     papes       20     A dar de b     Empleado       21     Silvano     Pacio       22     Dates     Cards       23     Robertina     Baggio       24     Abreu     Sadam       25     seagf     dsatg       26     armani     Perez       27     Juan     Varela                                                                                                    | 16     | Stuart                  | Mates      |   |        |                    |                |
| 19     nones     papes       20     A dar de b     Empleado       21     Silvano     Pacio       22     Dates     Cards       23     Robertina     Baggio       24     Abreu     Sadam       25     seagf     dsatg       26     armani     Perez       27     Juan     Varela                                                                                                    | 18     | Diego                   | Marrone    |   |        |                    |                |
| 20     A dar de b     Empleado       21     Silvano     Pacio       22     Dates     Cards       23     Robertina     Baggio       24     Abreu     Sadam       25     seagf     dsatg       26     armani     Perez       27     Juan     Varela                                                                                                    | 19     | nones                   | papes      |   | •      |                    |                |
| 21     Silvano     Pacio       22     Dates     Cards       23     Robertina     Baggio       24     Abreu     Sadam       25     seagf     dsatg       26     armani     Perez       27     Juan     Varela                                                                                                    | 20     | A dar de b              | Empleado   |   |        |                    |                |
| 22     Dates     Cards       23     Robertina     Baggio       24     Abreu     Sadam       25     seagf     dsatg       26     armani     Perez       27     Juan     Varela                                                                                                    | 21     | Silvano                 | Pacio      |   |        |                    |                |
| 23     Robertina     Baggio       24     Abreu     Sadam       25     seagf     dsatg       26     armani     Perez       27     Juan     Varela                                                                                                    | 22     | Dates                   | Cards      |   |        |                    |                |
| 24     Abreu     Sadam       25     seagf     dsatg       26     armani     Perez       27     Juan     Varela                                                                                                    | 23     | Robertina               | Baggio     |   |        |                    |                |
| 25 seagf dsatg<br>26 armani Perez<br>27 luan Varela                                                                                                    | 24     | Abreu                   | Sadam      |   |        |                    |                |
| 26 armani Perez V<br>27 Juan Varela                                                                                                    | 25     | seagf                   | dsatg      |   |        |                    |                |
| 27 Juan Varela                                                                                                    | 26     | armani                  | Perez      | ~ |        |                    |                |
|                                                                                                    | 27     | luan                    | Varela     |   |        |                    |                |

- 1002 Porcentaje a retener

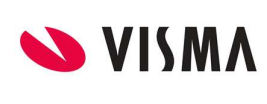

## Cálculo de Ganancias Año 2024

PÁGINA 12 de 24 FECHA Enero 2024

| Parámetros             |        | Obtencion de  | Parametros        |   |            |                                                    |
|------------------------|--------|---------------|-------------------|---|------------|----------------------------------------------------|
| Parámetro              | Códic  | Manual        |                   |   |            | ✓ Automatico                                       |
| Base Tope de retencion | 1003 ^ | Novedad       | Valor por Defecto | 2 |            | Búsqueda                                           |
| Beneficio              | 1140   | Global        | 0                 |   |            |                                                    |
| Bruto                  | 75     |               |                   |   |            | 602- Porcentaje a Retener 🗸                        |
| Concepto A             | 1012   | Estructura    |                   |   |            | Descripción                                        |
| Deducción Zona         | 1008   | Individual    | Depurable         |   | Confia     | Escala Porcent. Gcias - Devol                      |
| Devuelve ganancias     | 1001   |               |                   |   |            | - Se define el tope por                            |
| Extranjero             | 1141   | Valor Minimo: |                   |   |            | Modelo de Liquidacion                              |
| Mes                    | 78     | Valor Maximo: |                   |   |            |                                                    |
| Mes de escala a tomar  | 1005   |               |                   |   |            | ,                                                  |
| Monto                  | 51     | Excepciones   |                   |   |            |                                                    |
| Monto Variable         | 1029   | Por Estruct   | ura               |   | Resolucion | n del parámetro a nivel de estructu<br>s indicadas |
| Monto/Valor            | 165    |               |                   |   |            |                                                    |
| Porcentaje a retener   | 1002 🗸 | Por Emplea    | do                |   | empleado   | n del parametro a nivel de emplead<br>s indicados  |

## - 1006 Sin prorrateo

| Parámetros            |      |   | Obtencion de l | Parametros        |       |            |
|-----------------------|------|---|----------------|-------------------|-------|------------|
| Beneficio             | 1140 |   | 🖌 Manual       |                   |       | Г          |
| Bruto                 | 75   | ^ | Novedad        | Valor por Defecto | 2     |            |
| Concepto A            | 1012 |   | ✓ Global       | 0                 |       | В          |
| Deducción Zona        | 1008 |   |                |                   |       | 1          |
| Devuelve ganancias    | 1001 |   | Estructura     |                   |       | C          |
| Extranjero            | 1141 |   | Individual     | Depurable         |       | Config     |
| Mes                   | 78   |   |                |                   |       | Coming     |
| Mes de escala a tomar | 1005 |   | Valor Minimo:  | 0                 |       |            |
| Monto                 | 51   |   | Valor Maximo   | 0                 |       |            |
| Monto Variable        | 1029 |   | valor Haximo.  | 0                 |       | ,          |
| Monto/Valor           | 165  |   | Excepciones    |                   |       | _          |
| Porcentaje a retener  | 1002 |   | Por Estruct    | ura               | Excep | Resolucion |
| Sin prorrateo         | 1006 |   |                |                   |       |            |
| Valor1                | 1015 | V | Por Emplea     | do                | Excep | Resolución |
|                       |      |   |                |                   |       | cinpicuuos |

- 1015 Valor 1, asociar la búsqueda automática que devuelve el monto del concepto 00020 (SMVM por 15). Para el caso de Directores, se deberá crear una excepción individual, con la búsqueda automática "Devuelve CERO", para que no aplique el tope de 15 SMVM.

| Parámetros            |        | Obtencion de   | Parametros      |       |            |                                                       |
|-----------------------|--------|----------------|-----------------|-------|------------|-------------------------------------------------------|
| Beneficio             | 1140   | Manual         |                 |       |            | ✓ Automatico                                          |
| Bruto                 | 75 ^   | Novedad        | Valor por Defec | to    |            | Réserve de                                            |
| Concepto A            | 1012   | Global         | 0               |       |            | Busqueda                                              |
| Deducción Zona        | 1008   |                | -               |       |            | 1173- Cto.00020 * 15 SMV 🗸                            |
| Devuelve ganancias    | 1001   | Estructura     |                 |       |            | Descripción                                           |
| Extranjero            | 1141   | Individual     | Depurable       |       | Config     | Cto.00020 * 15 SMVM                                   |
| Mes                   | 78     |                |                 |       | coning     |                                                       |
| Mes de escala a tomar | 1005   | Valor Minimo:  |                 |       |            |                                                       |
| Monto                 | 51     | Valor Maximo:  |                 |       |            |                                                       |
| Monto Variable        | 1029   | valor Plaximo. |                 |       |            | ,                                                     |
| Monto/Valor           | 165    | Excepciones    |                 |       | _          |                                                       |
| Porcentaje a retener  | 1002   | Por Estruct    | ura             | Excep | Resolucio  | n del parámetro a nivel de estructura<br>as indicadas |
| Sin prorrateo         | 1006   |                |                 |       | estructure |                                                       |
| Valor1                | 1015 🗸 | Por Emplea     | do              | Excep | Resolució  | on del parámetro a nivel de empleado                  |
| Valor2                | 1016   |                |                 |       | empicade   | in maled dob                                          |
| <                     | >      |                |                 |       |            |                                                       |

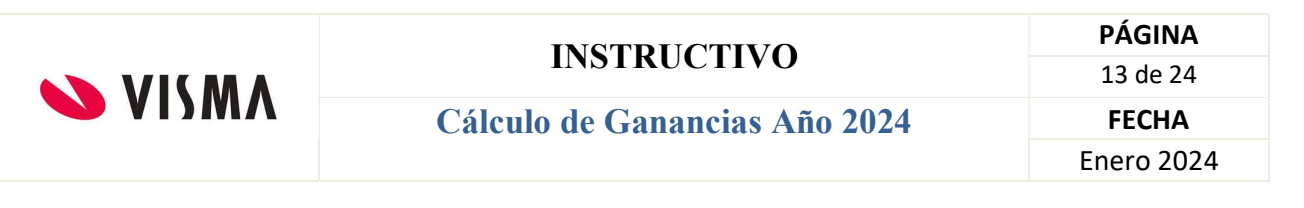

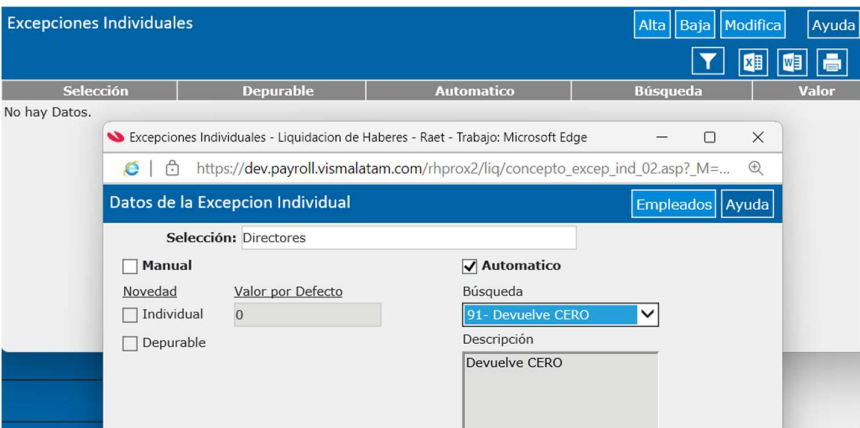

Click en el botón Empleados, para agregar a los directores.

| Selección de Empleados |                         |           |    |      |        |        | Ayuda    |
|------------------------|-------------------------|-----------|----|------|--------|--------|----------|
| Q                      |                         |           | Y  |      | ۹      |        |          |
| Legajo                 | Nombre                  | Apellido  |    |      | Legajo | Nombre | Apellido |
| 1                      | Estela Ana              | Gomez     | _^ |      | 8060   | Lucia  | Rimoldi  |
| 2                      | Carlos                  | Hernandez |    |      |        |        |          |
| 3                      | MAXIMILIANO<br>EXEQUIEL | RODRIGUEZ |    |      |        |        |          |
| 4                      | Silvano                 | Pacio     |    |      |        |        |          |
| 5                      | leo                     | а         |    |      |        |        |          |
| 6                      | Silvano                 | Pacio     |    |      |        |        |          |
| 7                      | Diego                   | Chávez    |    |      |        |        |          |
| 8                      | Jose                    | Baia      |    | 1 A. |        |        |          |

| Excepciones Ind | ividuales | Alta Baja M | odifica Ayuda |        |
|-----------------|-----------|-------------|---------------|--------|
|                 |           |             | Ţ             | XI 🖾 着 |
| Selección       | Depurable | Automatico  | Búsqueda      | Valor  |
| Directores      | No        | Sí          | Devuelve CERO |        |

- 1016 Valor 2, se indica la misma búsqueda del parámetro 1015, ya que deja de calcularse la Deducción
 Especial incrementada 2da parte. Además, se debe crear la excepción individual para el caso de Directores,
 de la misma forma que en el parámetro anterior.

| Parámetros            |      | ( | Obtencion de   | Parametros      |       |            |                                       |
|-----------------------|------|---|----------------|-----------------|-------|------------|---------------------------------------|
| Beneficio             | 1140 |   | Manual         |                 |       |            | ✓ Automatico                          |
| Bruto                 | 75 / | ^ | Novedad        | Valor por Defec | to    |            | Résqueda                              |
| Concepto A            | 1012 |   | 🗌 Global       | 0               |       |            | busqueua                              |
| Deducción Zona        | 1008 |   |                |                 |       |            | 1173- Cto.00020 * 15 SMV 🗸            |
| Devuelve ganancias    | 1001 |   | Estructura     |                 |       |            | Descripción                           |
| Extranjero            | 1141 |   | 🗌 Individual   | Depurable       |       | Config     | Cto.00020 * 15 SMVM                   |
| Mes                   | 78   |   |                |                 |       | Coning     |                                       |
| Mes de escala a tomar | 1005 |   | Valor Minimo:  |                 |       |            |                                       |
| Monto                 | 51   |   | Valor Maximo:  |                 |       |            |                                       |
| Monto Variable        | 1029 |   | valor riaximo. |                 |       |            | ,                                     |
| Monto/Valor           | 165  |   | Excepciones    |                 |       | _          |                                       |
| Porcentaje a retener  | 1002 |   | Por Estruct    | ura             | Excep | Resolucio  | n del parámetro a nivel de estructura |
| Sin prorrateo         | 1006 |   |                |                 | _     | conducture |                                       |
| Valor1                | 1015 | V | ✓Por Emplea    | do              | Excep | Resolució  | n del parámetro a nivel de empleado   |
| Valor2                | 1016 |   |                |                 |       | empleado   | in includes                           |
|                       |      |   |                |                 |       |            |                                       |

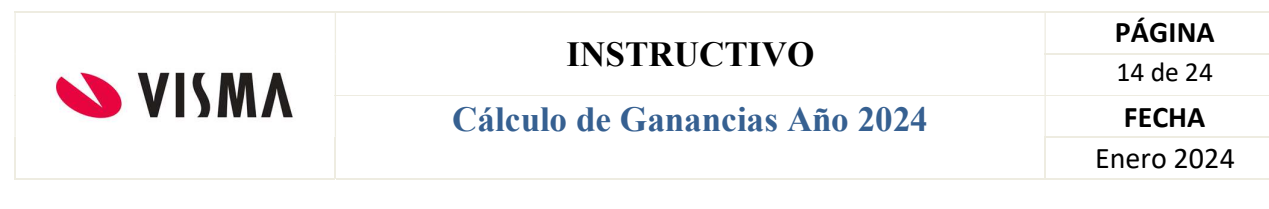

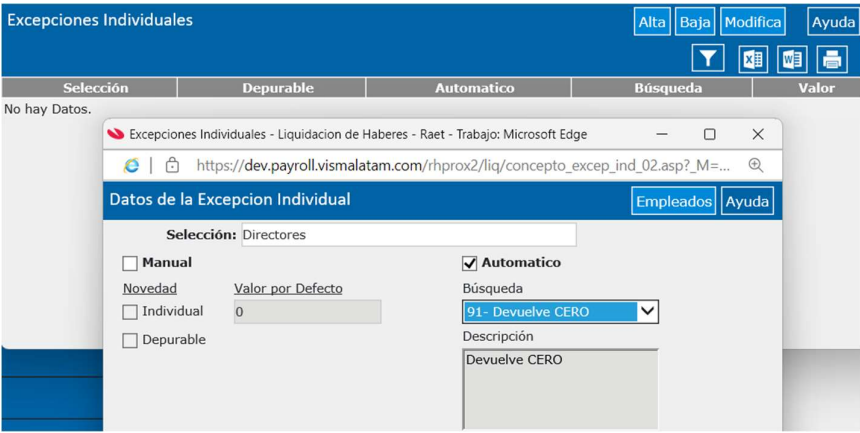

Click en el botón Empleados, para agregar a los directores.

| Selección de Empleados |                         |           |    |  |        |        | Ayuda    |
|------------------------|-------------------------|-----------|----|--|--------|--------|----------|
| Q                      |                         |           | Y  |  | Q      |        |          |
| Legajo                 | Nombre                  | Apellido  |    |  | Legajo | Nombre | Apellido |
| 1                      | Estela Ana              | Gomez     | _^ |  | 8060   | Lucia  | Rimoldi  |
| 2                      | Carlos                  | Hernandez |    |  |        |        |          |
| 3                      | MAXIMILIANO<br>EXEQUIEL | RODRIGUEZ |    |  |        |        |          |
| 4                      | Silvano                 | Pacio     |    |  |        |        |          |
| 5                      | leo                     | а         |    |  |        |        |          |
| 6                      | Silvano                 | Pacio     |    |  |        |        |          |
| 7                      | Diego                   | Chávez    |    |  |        |        |          |
| 8                      | Jose                    | Baia      |    |  |        |        |          |

| Excepciones Individuales Alta Baja Modifica |           |            |               |        |  |  |
|---------------------------------------------|-----------|------------|---------------|--------|--|--|
| -                                           |           |            | T             | XI 🛛 🖶 |  |  |
| Selección                                   | Depurable | Automatico | Búsqueda      | Valor  |  |  |
| Directores                                  | No        | Sí         | Devuelve CERO |        |  |  |

## NOTA IMPORTANTE.

Exclusivamente para aquellos que hayan realizado procesos de haberes de Diciembre/23 con fecha de pago en Enero/24 o cualquier otro proceso, por ej. vacaciones en el período Enero/24, deberán realizar un proceso de recálculo del impuesto con fecha de pago previa a la próxima liquidación a realizar en el período Enero/24.

#### 2.3 Proceso de recálculo

Desde el asistente de conceptos, creamos dos conceptos puente **para liquidar sólo en el recálculo del impuesto**.

|       |                        | INSTRUCTIVO                       | PÁGINA     |
|-------|------------------------|-----------------------------------|------------|
|       |                        | INSTRUCTIVO                       | 15 de 24   |
|       | Cál                    | lculo de Ganancias Año 2024       | FECHA      |
|       |                        |                                   | Enero 2024 |
|       |                        |                                   |            |
| Conc  | eptos                  |                                   | Ayuda      |
| •     | Tipo de Concepto:      | Ganancias(13)                     | -          |
| •     | Codigo Externo: 0      | 01026                             |            |
| •     | Orden del Calculo: 1   | 1026                              |            |
| •     | Descripción: *         | * Promedio p/exentos Recálc.Gc    |            |
| De    | esc. Complementaria:   |                                   |            |
|       | Desc. Extendida:       | * Promedio p/exentos Recálc.Gcias |            |
| Ca    | ntidad de Decimales: 2 | 2                                 |            |
|       |                        | Apertura de Costos                |            |
| 🗌 Val | idacion                |                                   |            |
|       | Vigencia De            | esde:                             |            |
|       | Vigencia H             | asta:                             |            |
| Ret   | troactivo              | Carga ESS                         |            |
| Im    | prime                  | ✓ Puente                          |            |
| V Usa | ado                    | ✓ Permite Ajuste                  |            |
| 🗌 Aju | iste Retroactivo Autom | ático                             |            |
|       |                        |                                   |            |
|       |                        | Aceptar Ca                        | ncelar     |

#### Alcance, Global

**Fórmula**, monto positivo, asociándole la búsqueda automática que devuelve el valor del acumulador que utilizamos para obtener el Bruto s/SAC de las liquidaciones con fecha de pago Enero/24.

| * Promedio p/exentos Recálc.Gc(01026) | Formula del C      | oncepto        |                              |                   |                            |                                                                    |
|---------------------------------------|--------------------|----------------|------------------------------|-------------------|----------------------------|--------------------------------------------------------------------|
| <ul> <li>Conceptos</li> </ul>         | Formula:           | Monto Positivo | o (12) - Configur            | able              | ✓ Filtro                   | Fórmulas Búsquedas                                                 |
| Alcance                               | Expresion:         | Monto          |                              |                   |                            |                                                                    |
| 🗨 Fórmulas 🗸 🗸                        | Parámetros         |                | Obtencion de                 | Parametros        |                            |                                                                    |
| O Acumuladores                        | Parámetro<br>Monto | Código<br>51   | Manual<br>Novedad            | Valor por Defecto | 2                          | Automatico Filtro Búsqueda                                         |
| O Modelos 🗸                           |                    |                | Global                       | 0                 |                            | 1195- Bruto s/SAC FP desd V                                        |
| O Asientos Contables                  |                    |                | Individual                   | Depurable         | Config                     | Bruto s/SAC FP desde enero                                         |
| O Ganancias                           |                    |                | Valor Minimo:                |                   |                            |                                                                    |
| O Tipos Hora                          |                    |                | Valor Maximo:<br>Excepciones |                   |                            |                                                                    |
| O Tipos Licencias                     |                    |                | Por Estruct                  | ura               | Excep Resoluci<br>estructu | ion del parámetro a nivel de estructura para las<br>iras indicadas |
| O Imputación                          |                    |                | Por Emplea                   | ado               | Excep Resoluci<br>emplead  | ión del parámetro a nivel de empleado para los<br>dos indicados    |

Búsqueda automática, de tipo Acumulador Fecha Pago

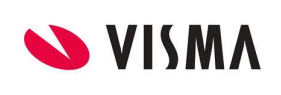

## Cálculo de Ganancias Año 2024

PÁGINA 16 de 24 FECHA Enero 2024

| Búsqueo | das                                     | Alta Baja Modifica Ger     | nerar Tipo Busq. Co | nceptos | Ayuda |
|---------|-----------------------------------------|----------------------------|---------------------|---------|-------|
| 1182    | Concepto 13070                          | Conceptos Meses Fijos      | Generado            | No      |       |
| 1183    | Antiguedad Vacaciones                   | Antiguedad Vacaciones      | Generado            | No      |       |
| 1184    | Bono Productivdad Cpto 01250            | Conceptos Meses Fijos      | Generado            | No      |       |
| 1185    | Feriado Mensual(nini)                   | Feriados                   | Generado            | No      |       |
| 1186    | prueba 5515 promedio                    | Acum. Mensual Meses Fijos  | Generado            | No      |       |
| 1187    | BONO SEMESTRAL EP co17000               | Acum. Conc. año mes fijos  | Generado            | No      |       |
| 1188    | Prueba Benef. Seg Titular               | Beneficiario de Seguro     | Generado            | No      |       |
| 1189    | Prueba Benef. Seg. CONYUGE              | Beneficiario de Seguro     | Generado            | No      |       |
| 1190    | Antiguedad para Vacaciones              | Nueva Antiguedad           | Generado            | No      |       |
| 1191    | Promedio                                | Acum. Mensual Meses Fijos  | Sin Generar         | No      |       |
| 1192    | Cto 12995 liq actual                    | Concepto Liq. Actual       | Generado            | No      |       |
| 1193    | Cantidad meses desde dic FP             | Mes de Fecha Pago          | Generado            | No      |       |
| 1194    | Cantidad de meses de Diciembre          | Mes de Fecha Pago          | Generado            | No      |       |
| 1195    | Bruto s/SAC FP desde enero              | Acumulador Fecha Pago      | Generado            | No      |       |
| 1196    | Concepto01025 ult. proceso              | Sistema - Búsqueda Interna | Generado            | No      | ~     |
| 1107    | Concento 01025 lia actual               | Concento Lia Actual        | Generado            | No      |       |
| Acumula | ador por Mes de Pago                    |                            |                     |         | Ayuda |
|         | Acumulador: Bruto s/SAC RG 5008 - (181) | $\checkmark$               |                     |         |       |
| Incluy  | e:                                      |                            |                     |         |       |
| O Proce | eso Actual (Sin Periodo Actual)         |                            |                     |         |       |
| Perío   | do Actual (con Proc. Actual)            |                            |                     |         |       |
| O Perío | do Actual (sin Proc. Actual)            |                            |                     |         |       |
| En For  | ma: Resultado:                          |                            |                     |         |       |
| Mec de  | inicio:                                 |                            |                     |         |       |
| Enero   | Monto                                   |                            |                     |         |       |
| Lifelo  | <ul> <li>Monto</li> </ul>               |                            |                     |         |       |

Modelos, asociar al del recálculo, en este caso, creamos uno nuevo, Ajuste Ganancias 2024

| * Promedio p/exentos Recálc.Gc(01 | )26) | Concepto: * Promedio p/exentos Recá                      | lc.Gc |   |              |                |
|-----------------------------------|------|----------------------------------------------------------|-------|---|--------------|----------------|
| Conceptos                         | ~    |                                                          |       | N | Modelos      |                |
| Alcance                           | ~    | 1 +4                                                     |       |   |              | 1 +4           |
| Fórmulas                          | ~    | No seleccionados                                         | 146   |   |              | Seleccionados  |
| O Acumuladores                    |      | Total:                                                   | 146   |   |              | Total          |
| O Modelos                         | ~    | 1 - 1ra. Quincena<br>2 - 2da. Quincena<br>3 - Mensuales  |       | ^ | 327 - Ajuste | Ganancias 2024 |
| O Asientos Contables              |      | 4 - Finales Renuncias<br>5 - Finales Despidos<br>6 - SAC |       |   |              |                |

#### 2.3.2. Cto. 12996 - Bruto S/SAC Enero 24

| Conceptos                |                        |         | Ayuda   |
|--------------------------|------------------------|---------|---------|
| Tipo de Concepto:        | Ganancias(13)          |         | ~       |
| Codigo Externo:          | 12996                  |         |         |
| Orden del Calculo:       | 12996                  |         |         |
| Descripción:             | * Bruto s/SAC Enero 24 |         |         |
| Desc. Complementaria:    |                        |         |         |
| Desc. Extendida:         | * Bruto s/SAC Enero 24 |         |         |
| Cantidad de Decimales:   | 2                      |         |         |
|                          | 🖌 Apertura de Costos   |         |         |
| Validacion               |                        |         |         |
| Vigencia D               | )esde:                 |         |         |
| Vigencia I               | lasta:                 |         |         |
| Retroactivo              | Carga ESS              |         |         |
| Imprime                  | ✓ Puente               |         |         |
| 🗸 Usado                  | ✓ Permite Ajuste       |         |         |
| Ajuste Retroactivo Auton | nático                 |         |         |
|                          |                        |         |         |
|                          |                        | Aceptar | Cancela |

Alcance, Global

**Fórmula**, monto positivo, asociándole la búsqueda automática que devuelve el valor del acumulador que utilizamos para obtener el Bruto s/SAC de las liquidaciones con fecha de pago Enero/24.

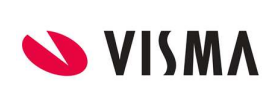

## Cálculo de Ganancias Año 2024

PÁGINA 17 de 24 FECHA Enero 2024

| * Bruto s/SAC Enero 24(12996) |   | Formula del C      | oncepto       |                   |                   |        |                    |                  |           |
|-------------------------------|---|--------------------|---------------|-------------------|-------------------|--------|--------------------|------------------|-----------|
| Conceptos                     | ~ | Formula:           | Monto Positiv | o (12) - Configu  | rable             | Y Filt | o                  | Fórmulas         | Búsquedas |
| Alcance                       | ~ | Expresion:         | Monto         |                   |                   |        |                    |                  |           |
| Fórmulas                      |   | Parámetros         | ,             | Obtencion de      | Parametros        |        |                    |                  | _         |
| O Acumuladores                | ~ | Parámetro<br>Monto | Código<br>51  | Manual<br>Novedad | Valor por Defecto |        | Automa<br>Búsqueda | tico             | Filtro    |
| O Modelos                     |   |                    |               | Global            | 0                 |        | 1195- Brut         | s/SAC FP desd 🕚  | •         |
| O Asientos Contables          |   |                    |               | 🗌 Individual      | Depurable         | Config | Bruto s/SA         | C FP desde enero | -         |
| O Ganancias                   |   |                    |               | Valor Minimo      | :                 |        |                    |                  |           |
| O Tipos Hora                  |   |                    |               | Valor Maximo      | :                 |        |                    |                  |           |

Búsqueda automática, de tipo Acumulador Fecha Pago

| Búsqueda  | ;                                       | Alta Baja Modifica Generar | Tipo Busq. | Conceptos | Ayuda |
|-----------|-----------------------------------------|----------------------------|------------|-----------|-------|
| 1182      | Concepto 13070                          | Conceptos Meses Fijos      | Generado   | No        |       |
| 1183      | Antiguedad Vacaciones                   | Antiguedad Vacaciones      | Generado   | No        |       |
| 1184      | Bono Productivdad Cpto 01250            | Conceptos Meses Fijos      | Generado   | No        |       |
| 1185      | Feriado Mensual(nini)                   | Feriados                   | Generado   | No        |       |
| 1186      | prueba 5515 promedio                    | Acum. Mensual Meses Fijos  | Generado   | No        |       |
| 1187      | BONO SEMESTRAL EP co17000               | Acum. Conc. año mes fijos  | Generado   | No        |       |
| 1188      | Prueba Benef. Seg Titular               | Beneficiario de Seguro     | Generado   | No        |       |
| 1189      | Prueba Benef. Seg. CONYUGE              | Beneficiario de Seguro     | Generado   | No        |       |
| 1190      | Antiguedad para Vacaciones              | Nueva Antiguedad           | Generado   | No        |       |
| 1191      | Promedio                                | Acum. Mensual Meses Fijos  | Sin Gener  | ar No     |       |
| 1192      | Cto 12995 liq actual                    | Concepto Liq. Actual       | Generado   | No        |       |
| 1193      | Cantidad meses desde dic FP             | Mes de Fecha Pago          | Generado   | No        |       |
| 1194      | Cantidad de meses de Diciembre          | Mes de Fecha Pago          | Generado   | No        |       |
| 1195      | Bruto s/SAC FP desde enero              | Acumulador Fecha Pago      | Generado   | No        |       |
| 1196      | Concepto01025 ult. proceso              | Sistema - Búsqueda Interna | Generado   | No        | ~     |
| 1107      | Concento 01025 lia actual               | Concento Lia Actual        | Generado   | No        |       |
| Acumulad  | or por Mes de Pago                      |                            |            |           | Ayuda |
|           | Acumulador: Bruto s/SAC RG 5008 - (181) | $\sim$                     |            |           |       |
| Incluye:  |                                         |                            |            |           |       |
| O Proceso | Actual (Sin Periodo Actual)             |                            |            |           |       |
| Período   | Actual (con Proc. Actual)               |                            |            |           |       |
| O Período | Actual (sin Proc. Actual)               |                            |            |           |       |
| En Forma  | Resultado:                              |                            |            |           |       |
| Mes de ir | icio: O Cantidad                        |                            |            |           |       |
| Enero     | ✓ ● Monto                               |                            |            |           |       |

#### Modelos, asociar al del recálculo, Ajuste Ganancias 2024

| * Bruto s/SAC Enero 24(12996) |   | Concepto: * Bruto s/SAC Enero 24                                                                         |      |   |              |                  |   |
|-------------------------------|---|----------------------------------------------------------------------------------------------------|------|---|--------------|------------------|---|
| Conceptos                     | ~ |                                                                                                    |      |   | Modelos      |                  |   |
| Alcance                       | ~ | 1 +                                                                                                    |      |   |              | 1 44             |   |
| Fórmulas                      | ~ | No seleccionados                                                                                         | 140  |   |              | Seleccionados    |   |
| O Acumuladores                |   | Total:                                                                                                   | 146  |   |              | Total:           | 1 |
| O Modelos                     |   | 304 - Devolución Recalculo Ganancias RG 54<br>305 - restriccion aviso activo<br>306 - Copia de Mensuales | )2/2 | ^ | 327 - Ajusto | e Ganancias 2024 |   |
| O Asientos Contables          |   | 307 - ultimo<br>308 - modelo restrictivo activo<br>309 - Mensual - Jesus                                 |      |   | _            |                  |   |
| O Ganancias                   |   | 310 - restriccion denegar activos<br>311 - aaaaaaaaa                                                     |      |   | ••           |                  |   |

#### 2.3.3 Cto. 13500 \* Recálculo Enero 24

También haremos una copia del concepto habitual de ganancias (Cto. 13000) de tipo Ganancias, pero que sea "puente", no imprimible, creando el Cto. 13500 \* Recálculo Enero 24.(Chequear si en la lista de conceptos ese código está libre, sino usar otro).

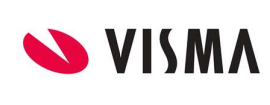

## Cálculo de Ganancias Año 2024

PÁGINA 18 de 24 FECHA Enero 2024

| VISMA                       | Asistente de Conceptos |       |                                   |       |           |                              |         | A           | yuda         |
|-----------------------------|------------------------|-------|-----------------------------------|-------|-----------|------------------------------|---------|-------------|--------------|
| Ganancias 4ta. Cat.(1       | 13000)                 |       |                                   |       |           | Alta Baja Modifica           | Copia 👻 | Consulta    | s 🗸          |
|                             |                        |       | Petroleros                        |       |           |                              | Concept | b Existente |              |
| Conceptos                   | ×                      | 13000 | Ganancias 4ta.<br>Cat.            | 13000 | Ganancias | 01/01/2023 30/09/2023 Global | Concept | o Nuevo     | <b>-</b> 1c^ |
| <ul> <li>Alcance</li> </ul> | ×                      | 13001 | Revierte<br>Ganancias             | 13001 | Ganancias | Global                       | Sí      | Sí          | Si           |
| Fórmulas                    | ×                      | 13002 | Exención IG SAC<br>2023           | 13002 | Ganancias | 01/06/2023 31/07/2023 Global | Sí      | Sí          | Si           |
| O Acumuladores              | ~                      | 13003 | Exención Imp. a<br>las Gcias 2023 | 13003 | Ganancias | 01/06/2023 31/07/2023 Global | Sí      | Sí          | Nc           |

| Datos del Conc  | epto.                  |                   |               | Ayuda            |
|-----------------|------------------------|-------------------|---------------|------------------|
| •               | Tipo de Concepto:      | Ganancias(13)     | ~             |                  |
| •               | Codigo Externo:        | 13500             |               |                  |
| •               | Orden de Calculo:      | 13500             |               |                  |
| •               | Descripción:           | * Recálculo Enero | 24            |                  |
|                 | Descripcion Externa:   | * Recálculo Enero | 24            |                  |
|                 | Desc. Complementaria:  |                   |               |                  |
|                 | Cantidad de Decimales: | 2                 |               |                  |
| Validacion      | Vigencia Desde:        |                   | Vigencia Ha   | asta:            |
| Retroactivo     | Repite Im              | prime             | Puente        | ✓ Permite Ajuste |
| Opciones a Copi | ar:                    |                   |               |                  |
| Modelos         | Acumuladores           | Cuen              | tas Contables | Items            |
| Formula         | 🗌 Tipos de Hora        | Licen             | icias         |                  |
| Nivel Alcance:  | €Global                | ⊖Estru            | ctura         | ⊖Individual      |
|                 |                        |                   |               |                  |
|                 |                        |                   |               | Aceptar Cancelar |

#### Alcance global

**Parámetros**: Al hacer la copia y tildar la opción Fórmula, se copiaron los parámetros y su configuración, que para el recálculo del impuesto, será necesario modificar algunos de ellos, a saber:

- 1003 - Base tope de retención, el valor 0 hará que no produzca una retención, pero que guarde los acumulados históricos.

| Parámetros             |       |   | Obtencion de | Parametros        |        |
|------------------------|-------|---|--------------|-------------------|--------|
| Parámetro              | Códio |   | 🖌 Manual     |                   |        |
| Base Tope de retencion | 1003  | ^ | Novedad      | Valor por Defecto |        |
| Beneficio              | 1140  |   | 🖌 Global     | 0                 |        |
| Bruto                  | 75    |   | Estructura   |                   |        |
| Concepto A             | 1012  |   |              |                   |        |
| Deducción Zona         | 1008  |   | Individual   | Depurable         | Config |
| Devuelve ganancias     | 1001  |   |              |                   |        |

- 75 - Bruto, asociar la búsqueda automática que devuelve el valor del Cto. 01026 \* Bruto p/Exentos

| Parámetros             |        | Obtención de  | Parametros        |        |                            |
|------------------------|--------|---------------|-------------------|--------|----------------------------|
| Parámetro              | Códic  | Manual        |                   |        | ✓ Automatico               |
| Base Tope de retencion | 1003 ^ | Novedad       | Valor por Defecto |        | Búsqueda                   |
| Beneficio              | 1140   | 🗌 Global      | 0                 |        |                            |
| Bruto                  | 75     | Estructure    |                   |        | 1177- Ct0.01026 "Promedi V |
| Concepto A             | 1012   |               |                   |        | Descripción                |
| Deducción Zona         | 1008   | Individual    | Depurable         | Config | Cto.01026 *Promedio        |
| Devuelve ganancias     | 1001   |               |                   |        | p/exentos Ene24            |
| Extranjero             | 1141   | Valor Minimo: |                   |        |                            |
| Mes                    | 78     | Valor Maximo: |                   |        |                            |
| Mes de escala a tomar  | 1005   |               |                   |        | ,                          |

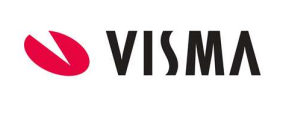

## Cálculo de Ganancias Año 2024

PÁGINA 19 de 24 FECHA Enero 2024

#### Búsqueda automática de tipo concepto liq actual

| Dubqueut | as                             | Alta Baja Modifica Gene    | erar Tipo Busq. Co | nceptos | Ayuda |
|----------|--------------------------------|----------------------------|--------------------|---------|-------|
| 1172     | 15 SMVM                        | Sistema - Busqueda Interna | Generado           | NO      |       |
| 1173     | Cto.00020 * 15 SMVM            | Concepto Liq. Actual       | Generado           | No      | ~     |
| 1175     | Cto.01026 Ult proceso          | Sistema - Búsqueda Interna | Generado           | No      |       |
| 1177     | Cto.01026 *Promedio p/exentos  | Concepto Liq. Actual       | Generado           | No      |       |
| 1178     | Cto.12980 * Monto menor RG5417 | Concepto Liq. Actual       | Generado           | No      |       |
| 1179     | Antiguedad en meses            | Nueva Antiguedad           | Generado           | No      |       |
| 1181     | Escala antiguedad Prueba       | Escalas                    | Generado           | No      |       |
| 1182     | Concepto 13070                 | Conceptos Meses Fijos      | Generado           | No      | ~     |
| 1183     | Antiquedad Vacaciones          | Antiquedad Vacaciones      | Generado           | No      |       |

#### - 1012 – Concepto A

| Parámetros             |       |   | Obtencion de Parametros |                   |        |  |  |
|------------------------|-------|---|-------------------------|-------------------|--------|--|--|
| Parámetro              | Códig |   | 🖌 Manual                |                   |        |  |  |
| Base Tope de retencion | 1003  | ^ | Novedad                 | Valor por Defecto |        |  |  |
| Beneficio              | 1140  |   | ✔ Global                | 13500             |        |  |  |
| Bruto                  | 75    |   | Estructura              |                   |        |  |  |
| Concepto A             | 1012  |   |                         |                   |        |  |  |
| Deducción Zona         | 1008  |   | Individual              | Depurable         | Config |  |  |
| Devuelve ganancias     | 1001  |   |                         |                   |        |  |  |
| Extranjero             | 1141  |   | Valor Minimo:           | 0                 |        |  |  |
| les                    | 78    |   | Valor Maximo:           | 0                 |        |  |  |
| les de escala a tomar  | 1005  |   | _                       |                   |        |  |  |
| Aonto                  | 51    |   | Exceptiones             |                   |        |  |  |

 1001 – Devuelve ganancias, el valor 0 hará que no produzca una devolución, pero que guarde los acumulados históricos.

| Parámetros             |        | Obtencion de  | Parametros        |        |
|------------------------|--------|---------------|-------------------|--------|
| Parámetro              | Códig  | 🖌 Manual      |                   |        |
| Base Tope de retencion | 1003 ^ | Novedad       | Valor por Defecto |        |
| Beneficio              | 1140   | 🖌 Global      | 0                 |        |
| Bruto                  | 75     | Estructura    |                   |        |
| Concepto A             | 1012   |               |                   |        |
| Deducción Zona         | 1008   | Individual    | Depurable         | Config |
| Devuelve ganancias     | 1001   |               |                   |        |
| Extranjero             | 1141   | Valor Minimo: |                   |        |
| Mes                    | 78     | Valor Maximo: |                   |        |
| Mes de escala a tomar  | 1005   |               |                   |        |
| NA                     | E4     | Exceptiones   |                   |        |

 - 51 – Monto, se debe asociar la búsqueda automática que devuelva el valor del Cto. 12996 \* Bruto s/SAC Ene/24

| Parámetros             |        | Obtencion de  | Parametros        |           |                                         |     |
|------------------------|--------|---------------|-------------------|-----------|-----------------------------------------|-----|
| Parámetro              | Códic  | 🗌 Manual      |                   |           | ✓ Automatico                            |     |
| Base Tope de retencion | 1003 ^ | Novedad       | Valor por Defecto |           | Búsqueda                                |     |
| Beneficio              | 1140   | Global        | 0                 |           | busqueua                                |     |
| Bruto                  | 75     |               |                   |           | 1198- Cto.12996 * Bruto S 🗸             |     |
| Concepto A             | 1012   | Estructura    |                   |           | Descripción                             |     |
| Deducción Zona         | 1008   | 🗌 Individual  | Depurable         | Config    | Cto.12996 * Bruto S/SAC                 |     |
| Devuelve ganancias     | 1001   |               |                   |           | Ene/24                                  |     |
| Extranjero             | 1141   | Valor Minimo: |                   |           |                                         |     |
| Mes                    | 78     | Valor Maximo: |                   |           |                                         |     |
| Mes de escala a tomar  | 1005   |               |                   |           | ,                                       |     |
| Monto                  | 51     | Excepciones   | _                 |           |                                         |     |
|                        |        | Den Cetwart   |                   | Resolucio | n del parámetro a nivel de estructura i | bar |

Búsqueda automática, de tipo concepto liq actual

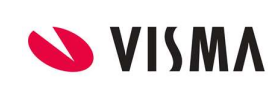

## Cálculo de Ganancias Año 2024

PÁGINA 20 de 24 FECHA Enero 2024

| Búsque   | das                            | Alta Baja Modifica Gene    | rar Tipo Busq. | Conceptos | Ayuda |
|----------|--------------------------------|----------------------------|----------------|-----------|-------|
| 1192     | Cto 12995 liq actual           | Concepto Liq. Actual       | Generado       | No        |       |
| 1193     | Cantidad meses desde dic FP    | Mes de Fecha Pago          | Generado       | No        |       |
| 1194     | Cantidad de meses de Diciembre | Mes de Fecha Pago          | Generado       | No        |       |
| 1195     | Bruto s/SAC FP desde enero     | Acumulador Fecha Pago      | Generado       | No        |       |
| 1196     | Concepto01025 ult. proceso     | Sistema - Búsqueda Interna | Generado       | No        |       |
| 1197     | Concepto 01025 liq actual      | Concepto Liq. Actual       | Generado       | No        |       |
| 1198     | Cto.12996 * Bruto S/SAC Ene/24 | Concepto Liq. Actual       | Generado       | No        |       |
| Concep   | to de Liquidacion Actual       |                            |                |           | Ayuda |
| Concept  | * Bruto s/SAC En               | ero 24 (12996) 🗸           |                |           |       |
| 🗌 Obliga | atorio 🗌 Cantidad 🖲 M          | lonto                      |                |           |       |

- 165 – Monto/Valor, el valor 0 hará que aquel que perciba mayores ingresos, calcule el impuesto cedular y para el caso de los Directores, se debe configurar una excepción individual, de la misma manera que se hizo para el Cto. 13000.

| Parámetros             |          | Obtencion de Parametros |       |                                              |            |
|------------------------|----------|-------------------------|-------|----------------------------------------------|------------|
| Parámetro              | Códic    | ✓ Manual                |       | Automatico                                   | Filtro     |
| Base Tope de retencion | 1003 🔨   | Novedad Valor por Defe  | cto   | Búsqueda                                     |            |
| Beneficio              | 1140     | Global 0                |       | Niesense                                     |            |
| Bruto                  | 75       | Ectructure              |       | Ninguna                                      |            |
| Concepto A             | 1012     |                         |       | Descripción                                  |            |
| Deducción Zona         | 1008     | Individual Depurable    | 0     | Config                                       |            |
| Devuelve ganancias     | 1001     |                         |       |                                              |            |
| Extranjero             | 1141     | Valor Minimo: 0         |       |                                              |            |
| Mes                    | 78       | Valor Maximo: 0         |       |                                              |            |
| Mes de escala a tomar  | 1005     |                         |       | ,                                            |            |
| Monto                  | 51       | Exceptiones             |       |                                              |            |
| Monto Variable         | 1029     | Por Estructura          | Excep | estructuras indicadas                        | a para las |
| Monto/Valor            | 165      |                         |       | Posolución del parámetro a nivel de empleade | para los   |
| Porcentaje a retener   | 1002 🗸   | Por Empleado            | Excep | empleados indicados                          | para ios   |
| Sin prorrateo          | 1006     |                         |       |                                              |            |
| <                      | >        |                         |       |                                              |            |
| Alcance del Concepte   | <u>o</u> |                         |       |                                              |            |
| ●Global ○Estructura    | 0        |                         |       |                                              |            |
| Individual             |          |                         |       |                                              |            |

- Excepción individual:

| Excepciones   | Individuales    |                                 |                                        | Alta Baja M      | odifica Ayuc |
|---------------|-----------------|---------------------------------|----------------------------------------|------------------|--------------|
| Selec         | ción            | Depurable                       | Automatico                             | Búsqueda         | Valor        |
| No hay Datos. |                 |                                 |                                        |                  |              |
|               | Streptiones Inc | lividuales - Liquidacion de Hat | oeres - Raet - Trabajo: Microsoft Edge | - 0              | ×            |
|               | 🩋   🗇 htt       | ps://dev.payroll.vismalatar     | m.com/rhprox2/liq/concepto_excepto_    | p_ind_02.asp?_M= | . 🔍          |
|               | Datos de la Ex  | cepcion Individual              |                                        | Empleados        | Ayuda        |
|               | Selecci         | ón: Directores                  |                                        |                  |              |
|               | Manual          |                                 | ✓ Automatico                           |                  |              |
|               | Novedad         | Valor por Defecto               | Búsqueda                               |                  |              |
|               | Individual      | 0                               | 391- Constante 1                       | ~                |              |
|               | Depurable       |                                 | Descripción                            |                  |              |
|               |                 |                                 | Constante 1                            |                  | 75           |
|               |                 |                                 |                                        |                  |              |
|               |                 |                                 | J                                      |                  |              |
|               |                 |                                 |                                        |                  |              |
|               |                 |                                 |                                        |                  |              |
|               |                 |                                 |                                        |                  |              |
| - 1002 P      | °c              |                                 |                                        | Aceptar Ca       | ncelar       |

\_

- Haciendo click en el botón Empleados, seleccionamos a los directores.

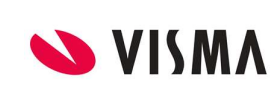

## Cálculo de Ganancias Año 2024

PÁGINA 21 de 24 FECHA Enero 2024

| Selección de | Empleados               |            |   |          |        |                    | Ayu            |
|--------------|-------------------------|------------|---|----------|--------|--------------------|----------------|
| Q            |                         |            | Y |          | ۹      |                    |                |
| Legajo       | Nombre                  | Apellido   |   |          | Legajo | Nombre             | Apellido       |
| 2            | Carlos                  | Hernandez  | ~ | 1        |        | Estela Ana         | Gomez          |
| 3            | MAXIMILIANO<br>EXEQUIEL | RODRIGUEZ  |   | 4        | 7      | Silvano<br>Rodolfo | Pacio<br>Gomez |
| 5            | leo                     | а          |   | 1        |        | Rodono             | Gomez          |
| 6            | Silvano                 | Pacio      |   |          |        |                    |                |
| 7            | Diego                   | Chávez     |   |          |        |                    |                |
| 8            | Jose                    | Baja       |   |          |        |                    |                |
| 9            | Jose Manue              | Bajamar    |   |          |        |                    |                |
| 10           | Tito                    | Brzozomoto |   | <u> </u> |        |                    |                |
| 11           | Prueba1                 | Genero M   |   |          |        |                    |                |
| 12           | Luisardo                | Brzozowski |   | <u> </u> |        |                    |                |
| 13           | Juan                    | AndaDEV    |   |          |        |                    |                |
| 14           | Employee                | Postman    |   |          |        |                    |                |
| 15           | brenom                  | dollepi    |   | 44       |        |                    |                |
| 16           | Stuart                  | Mates      |   |          |        |                    |                |
| 18           | Diego                   | Marrone    |   | 4        |        |                    |                |
| 19           | nones                   | papes      |   |          |        |                    |                |
| 20           | A dar de b              | Empleado   |   |          |        |                    |                |
| 21           | Silvano                 | Pacio      |   |          |        |                    |                |
| 22           | Dates                   | Cards      |   |          |        |                    |                |
| 23           | Robertina               | Baggio     |   |          |        |                    |                |
| 24           | Abreu                   | Sadam      |   |          |        |                    |                |
| 25           | seagf                   | dsatg      |   |          |        |                    |                |
| 26           | armani                  | Perez      | ~ |          |        |                    |                |
| 27           | luan                    | Varela     |   |          |        |                    |                |
| 63392/63392  |                         |            |   | 1        | 3/3    |                    |                |

- 1015 Valor 1, asociar la búsqueda automática que devuelve el monto del concepto 00020 (SMVM por 15). Para el caso de Directores, se deberá crear una excepción individual, con la búsqueda automática "Devuelve CERO", para que no aplique el tope de 15 SMVM.

| Parámetros                                                                                                    |                                                                                                  |                                                                                               |                                                                                                    |                                                                       |                                                                                                  |
|----------------------------------------------------------------------------------------------------|--------------------------------------------------------------------------------------------------|-----------------------------------------------------------------------------------------------|----------------------------------------------------------------------------------------------------|-----------------------------------------------------------------------|--------------------------------------------------------------------------------------------------|
| Beneficio                                                                                                    | 1140                                                                                             | Manual                                                                                        |                                                                                                    |                                                                       | Automatico                                                                                       |
| Bruto                                                                                                    | 75 ^                                                                                             | Novedad                                                                                       | Valor por Defecto                                                                                                    |                                                                       | V Automatico                                                                                     |
| Concepto A                                                                                                    | 1012                                                                                             | Global                                                                                        | 0                                                                                                    |                                                                       | Búsqueda                                                                                         |
| Deducción Zona                                                                                                    | 1008                                                                                             |                                                                                               | 0                                                                                                    |                                                                       | 1173- Cto.00020 * 15 SMV 🗸                                                                       |
| Devuelve ganancias                                                                                                    | 1001                                                                                             | Estructura                                                                                    |                                                                                                    |                                                                       | Descripción                                                                                      |
| Extranjero                                                                                                    | 1141                                                                                             | Individual                                                                                    | Depurable                                                                                                    | Config                                                                | Cto.00020 * 15 SMVM                                                                              |
| Mes                                                                                                    | 78                                                                                               |                                                                                               |                                                                                                    | Coning                                                                |                                                                                                  |
| Mes de escala a tomar                                                                                                    | 1005                                                                                             | Valor Minimo                                                                                  | :                                                                                                    |                                                                       |                                                                                                  |
| Monto                                                                                                    | 51                                                                                               | Valor Maximo                                                                                  |                                                                                                    |                                                                       |                                                                                                  |
| Monto Variable                                                                                                    | 1029                                                                                             |                                                                                               |                                                                                                    |                                                                       | ,                                                                                                |
| Monto/Valor                                                                                                    | 165                                                                                              | Exceptiones                                                                                   | _                                                                                                    | Deserve                                                               |                                                                                                  |
| Porcentaje a retener                                                                                                    | 1002                                                                                             | Por Estruct                                                                                   | tura Exce                                                                                                    | p estructur                                                           | on del parametro a nivel de estructur<br>ras indicadas                                           |
| Sin prorrateo                                                                                                    | 1006                                                                                             |                                                                                               |                                                                                                    | Resolucio                                                             | ón del parámetro a nivel de emplead                                                              |
| Valor1                                                                                                    | 1015 🗸                                                                                           | ✓Por Emplea                                                                                   | ado Exce                                                                                                    | p emplead                                                             | os indicados                                                                                     |
| Valor2                                                                                                    | 1016                                                                                             |                                                                                               |                                                                                                    |                                                                       |                                                                                                  |
|                                                                                                    | -                                                                                                |                                                                                               |                                                                                                    |                                                                       |                                                                                                  |
| ones Individuales                                                                                                    | -                                                                                                |                                                                                               |                                                                                                    |                                                                       | Alta Baja Modifica                                                                               |
| ones Individuales<br>Selección                                                                                                    | Dep                                                                                              | ourable                                                                                       | Automatic                                                                                                    | 20                                                                    | Alta Baja Modifica<br><b>T</b>                                                                   |
| ones Individuales<br>Selección                                                                                                    | Dep                                                                                              | ourable                                                                                       | Automatic                                                                                                    | 30                                                                    | Alta Baja Modifica<br><b>Y X</b>                                                                 |
| ones Individuales<br>Selección<br>atos.                                                                                            | Dep<br>dividuales                                                                                | ourable<br>- Liquidacion de                                                                   | Automatio<br>Haberes - Raet - Trabajo:                                                                                                    | co<br>Microsoft Ed                                                    | Alta Baja Modifica<br>Y III (<br>Búsqueda<br>ge – C X                                            |
| Selección<br>stos.<br>Selección ht                                                                                                 | Dep<br>dividuales<br>tps://dev                                                                   | purable<br>- Liquidacion de<br>payroll.vismal                                                 | Automatic<br>Haberes - Raet - Trabajo:<br>atam.com/rhprox2/liq                                                                                                    | o<br>Microsoft Ed<br>′concepto_                                       | Atta Baja Modifica<br>Y NII<br>Búsqueda<br>ge — — X<br>excep_ind_02.asp?_M= @                    |
| ones Individuales<br>Selección<br>atos.<br>Secepciones In<br>Contro de la Es<br>Datos de la Es                                     | Dep<br>dividuales<br>tps://dev<br>(cepcior                                                       | purable<br>- Liquidacion de<br>.payroll.vismal<br>n Individual                                | Automatie<br>Haberes - Raet - Trabajo:<br>latam.com/rhprox2/liq/                                                                                                    | xo<br>Microsoft Ed<br>′concepto_                                      | Alta Baja Modifica<br>T III IIIIIIIIIIIIIIIIIIIIIIIIIIIIIIII                                     |
| ones Individuales<br>Selección<br>atos.<br>Secepciones In<br>C 1 cht<br>Datos de la Ex<br>Selecci                                  | Dep<br>idividuales<br>tps://dev<br>(cepcior<br>ión: Dire                                         | urable<br>- Liquidacion de<br>.payroll.vismal<br>n Individual<br>ectores                      | Automatio<br>Haberes - Raet - Trabajo:<br>atam.com/rhprox2/liq,                                                                                                    | co<br>Microsoft Ed<br>/concepto_4                                     | Alta Baja Modifica<br>Y XII<br>Búsqueda<br>ge – O X<br>excep_ind_02.asp?_M= Q<br>Empleados Ayuda |
| ones Individuales<br>Selección<br>atos.<br>Excepciones In<br>C 1 th<br>Datos de la Es<br>Selecci<br>Manual                         | Dep<br>dividuales<br>tps://dev<br><b>ccepcio</b> t<br><b>ión:</b> Dire                           | urable<br>- Liquidacion de<br>.payroll.vismal<br>n Individual<br>ectores                      | Automatic<br>Haberes - Raet - Trabajo:<br>atam.com/rhprox2/liq,                                                                                                    | o Microsoft Ed<br>(concepto_                                          | Alta Baja Modifica<br>Y XII<br>Búsqueda<br>ge – – X<br>excep_ind_02.asp?_M= Q<br>Empleados Ayuda |
| ones Individuales<br>Selección<br>atos.<br>Secepciones In<br>C 1 1 th<br>Datos de la Ex<br>Selecci<br>Manual<br>Novedad            | Dep<br>dividuales<br>tps://dev<br>kcepcior<br>ión: Dire<br><u>Valor</u>                          | urable<br>- Liquidacion de<br>payroll.vismal<br>n Individual<br>ectores<br><u>por Defecto</u> | Automatie<br>: Haberes - Raet - Trabajo:<br>latam.com/rhprox2/liq,<br>[] Aut<br>Búšqu                                                                                                    | o<br>Microsoft Ed<br>(concepto_<br>tomatico<br>eda                    | Alta Baja Modifica<br>Y XII<br>Búsqueda<br>ge – O X<br>excep_ind_02.asp?_M= Q<br>Empleados Ayuda |
| ones Individuales<br>Selección<br>atos.<br>Excepciones In<br>C 1 th<br>Datos de la Ex<br>Selecc<br>Manual<br>Novedad<br>Individual | Dep<br>idividuales<br>tps://dev<br>xcepcior<br>iión: Dire<br><u>Valor</u><br>0                   | ourable<br>- Liquidacion de<br>.payroll.vismal<br>n Individual<br>ectores<br>por Defecto      | Automatic<br>Haberes - Raet - Trabajo:<br>atam.com/rhprox2/liq,<br>atam.com/rhprox2/liq<br>gi Aut<br>Búsqu<br>91- D                                                                                                    | xo<br>Microsoft Ed<br>(concepto_<br>tomatico<br>eda                   | Alta Baja Modifica<br>T Mill Búsqueda<br>ge — I X<br>excep_ind_02.asp?_M= @<br>Empleados Ayuda   |
| Selección<br>atos.<br>Datos de la Ex<br>Selecci<br>in Manual<br>Novedad<br>Individual<br>Depurable                                 | Dep<br>idividuales<br>tps://dev<br><cepcior<br><cepcior<br>valor<br/>0</cepcior<br></cepcior<br> | purable<br>- Liquidacion de<br>apayroll.vismal<br>n Individual<br>cctores<br>por Defecto      | Automatic<br>Haberes - Raet - Trabajo:<br>latam.com/rhprox2/liq<br>iatam.com/rhprox2/liq<br>iatam.com/rhprox2/liq | Microsoft Ed<br>/concepto_<br>tomatico<br>eda<br>evuelve CEI<br>pción | Atta Baja Modifica                                                                               |

Click en el botón Empleados, para agregar a los directores.

|                                                                                                    |                                  | IN       | OTT |             | h      |          | PÁGINA     |  |  |  |
|----------------------------------------------------------------------------------------------------|----------------------------------|----------|-----|-------------|--------|----------|------------|--|--|--|
|                                                                                                    |                                  |          |     |             | J      |          | 22 de 24   |  |  |  |
|                                                                                                    | <b>I SIMIA</b> Cálculo de Ganano |          |     |             |        |          | FECHA      |  |  |  |
|                                                                                                    |                                  |          |     |             |        |          | Enero 2024 |  |  |  |
|                                                                                                    |                                  |          |     |             |        |          | _          |  |  |  |
| and the second second se | Empleados                        |          |     |             |        | A.u.     | -          |  |  |  |
| Selección de                                                                                                    | Linpicados                       |          |     |             |        | Ayut     |            |  |  |  |
|                                                                                                    |                                  |          | 2   | Q           |        | Ayuc     |            |  |  |  |
| Selección de                                                                                                    | Nombre                           | Apellido |     | Q<br>Legajo | Nombre | Apellido |            |  |  |  |

| Excepciones Individu | ales      |            | Alta Baja I   | Modifica Ayuda |
|----------------------|-----------|------------|---------------|----------------|
|                      |           |            | Y             | XII 🖬 🚍        |
| Selección            | Depurable | Automatico | Búsqueda      | Valor          |
| Directores           | No        | Sí         | Devuelve CERO |                |
|                      |           |            |               |                |

MAXIMILIANO EXEQUIEL

Silvano

Silvano

Diego

Jose

leo

RODRIGUEZ

Pacio

Chávez

Baia

a Pacio

3

- 1016 Valor 2, se indica la misma búsqueda del parámetro 1015, ya que deja de calcularse la Deducción
 Especial incrementada 2da parte. Además, se debe crear la excepción individual para el caso de Directores,
 de la misma forma que en el parámetro anterior.

| Parámetros           |                   | Obtencion de           | Parametros                       |               |                 |                         |          |
|----------------------|-------------------|------------------------|----------------------------------|---------------|-----------------|-------------------------|----------|
| Beneficio            | 1140              | Manual                 |                                  |               | Automatic       | n                       |          |
| Bruto                | 75 ^              | Novedad                | Valor por Defecto                |               | V Automatica    |                         |          |
| Concepto A           | 1012              | Global                 | 0                                |               | Búsqueda        |                         |          |
| Deducción Zona       | 1008              |                        | 0                                |               | 1173- Cto.000   | 20 * 15 SM\             | ~        |
| Devuelve ganancias   | 1001              | Estructura             |                                  |               | Descripción     |                         |          |
| Extranjero           | 1141              |                        | Depurable                        | Carfie        | Cto.00020 * 1   | 5 SMVM                  | _        |
| Mes                  | 78                |                        |                                  | Coning        |                 | 0.01111                 |          |
| Mes de escala a tom  | ar 1005           | Valor Minimo:          |                                  |               |                 |                         |          |
| Monto                | 51                | Valor Maxima           |                                  |               |                 |                         |          |
| Monto Variable       | 1029              | Valor Maximo.          |                                  |               | 1               |                         |          |
| Monto/Valor          | 165               | Excepciones            |                                  |               |                 |                         |          |
| Porcentaje a retener | 1002              | Por Estruct            | ura Exce                         | Resolucio     | n del parámetro | a nivel de est          | ructura  |
| Sin prorrateo        | 1006              |                        |                                  | estructura    | is inuicauas    |                         |          |
| Valor1               | 1015 🗸            | ✓Por Emplea            | do Exce                          | Resolució     | n del parámetro | a nivel de em           | pleado j |
| Valor2               | 1016              |                        |                                  | empleado      | s mulcauos      |                         |          |
|                      |                   |                        |                                  |               |                 |                         |          |
| Excepciones Indiv    | viduales          |                        |                                  |               | Alta Baja M     | 4odifica A<br>IX∃ IV∃ [ | yuda     |
| Selección            |                   | Depurable              | Automatico                       |               | Búsqueda        | Val                     | or       |
| No hay Datos.        |                   |                        |                                  |               |                 |                         |          |
| 💊 E                  | excepciones Indiv | riduales - Liquidacion | de Haberes - Raet - Trabajo: Mio | rosoft Edge   | - 0             | ×                       |          |
| K                    | 🗧 🖯 http:         | s://dev.payroll.visn   | nalatam.com/rhprox2/liq/co       | ncepto_excep_ | ind_02.asp?_M=  | Ð                       |          |
| Dat                  | os de la Exce     | epcion Individua       | al                               |               | Empleados /     | Ayuda                   |          |
|                      | Selecció          | n: Directores          |                                  |               |                 |                         |          |
|                      | Manual            |                        | ✓ Auton                          | natico        |                 |                         |          |
| N                    | ovedad            | Valor por Defecto      | Búsqueda                         |               |                 |                         |          |
|                      | ] Individual      | 0                      | 91- Devi                         | elve CERO     | $\sim$          |                         |          |
|                      | Depurable         |                        | Descripcio                       | ón            |                 |                         |          |
|                      | ]                 |                        | Devuelve                         | CERO          |                 |                         |          |
|                      |                   |                        |                                  |               |                 |                         |          |
|                      |                   |                        |                                  |               |                 |                         |          |
|                      |                   |                        |                                  |               |                 |                         |          |

Click en el botón Empleados, para agregar a los directores.

|    |               |             |                         |                |        | 0      |          | PÁGINA     |
|----|---------------|-------------|-------------------------|----------------|--------|--------|----------|------------|
|    |               |             |                         | INSTRUCTIVO 23 |        |        |          |            |
|    |               | (           | C <mark>álculo d</mark> | le Ga          |        | FECHA  |          |            |
|    |               |             |                         |                |        |        |          | Enero 2024 |
| _  |               |             |                         |                |        |        |          |            |
| Se | elección de E | mpleados    |                         |                |        |        | Ayu      | da         |
| (  | ۹.            |             |                         | Y              | Q      |        |          |            |
|    | Legajo        | Nombre      | Apellido                |                | Legajo | Nombre | Apellido |            |
| 1  |               | Estela Ana  | Gomez                   | ^              | 8060   | Lucia  | Rimoldi  |            |
| 2  |               | Carlos      | Hernandez               |                |        |        |          |            |
| 3  |               | MAXIMILIANO | RODRIGUEZ               |                |        |        |          |            |

|            | Deparable | Automatico | Búsqueda      | Valor |
|------------|-----------|------------|---------------|-------|
| Directores | No        | Sí         | Devuelve CERO |       |
|            |           |            |               |       |

Þ

Excepciones Individuales

Silvano

Silvano

Diego

lose

leo

Pacio

Chávez

Baia

a Pacio

El resto de los parámetros no requieren modificarse, mantienen la misma configuración que tienen en el Cto. 13000.

Alta Baja Modifica

Ayuda

Y 🗷 🗐 🖶

**Modelo de nómina**: Asociarlo al modelo "Ajuste Ganancias 2024", si existiera, sino se debe crear un modelo nuevo, desde Liquidar, Calendario de liquidación, Modelos.

| * Recálculo Enero 24(13500) |   | Concepto: * Recálculo Enero 24                                                                        |     |   |         |                            |   |
|-----------------------------|---|----------------------------------------------------------------------------------------------------|-----|---|---------|----------------------------|---|
| Conceptos                   | * |                                                                                                    |     |   | Modelos |                            |   |
| Alcance                     | ~ | 1 +A                                                                                                  |     |   |         | • • •                      |   |
| Fórmulas                    | ~ | No seleccionados<br>Visibles:                                                                         | 146 |   |         | Seleccionados<br>Visibles: | 1 |
| O Acumuladores              |   | Total:                                                                                                | 146 |   |         | Total:                     | 1 |
| O Modelos                   |   | 40 - Mensual Soporte FORMULA 2017<br>41 - Recalculo ajuste de ganancias 2021 sopo                     | r   | ^ |         | 38 - Recalculo Ganancias   |   |
| O Asientos Contables        |   | 42 - Mensual SOPORTE(JULIO A DICIEMBRE)<br>43 - SAC SOPORTE NO TOCAR<br>44 - 2DO SAC SOPORTE NO TOCAR |     |   |         |                            |   |
| O Ganancias                 |   | 45 - Ajuste anual 2021 SOPORTE NO TOCAR<br>47 - Premio<br>103 - modelo restricciones v                |     |   | •       |                            |   |

Asegurarse que ese modelo, contenga sólo los conceptos 00020, 01026, 12996 y 13500, sin necesidad de agregar otros conceptos.

| No seleccionados<br>Visibles: 801 Total: 801<br>Visibles: 801 Total: 801<br>Visibles: 801 Total: 801<br>Visibles: 4 Total: 4<br>Total: 4<br>Total: | Selección de conceptos para un Modelo de Liquidación                                                                                                    | Ayuda                                                                                                    |
|----------------------------------------------------------------------------------------------------|----------------------------------------------------------------------------------------------------|----------------------------------------------------------------------------------------------------|
| Conceptos       No seleccionados     Seleccionados       Visibles: 801     Total: 801       12997 - * Monto Menor de enero a septi - Ganance     Visibles: 4       12999 - * Gionancias Pter Gonancias - No     1026 - * Promedio p/exentos Recal: Ge - Ganancias - No       13001 - Revierte Ganancias - Si     1026 - * Promedio p/exentos Recal: Ge - Ganancias - No       13001 - Saido Ganancias Linal RG266 - Ganancias - Si     1       13002 - Scención Imp, a las Celas 2023 - Ganancias - Si     1       13003 - Saido Ganancias Linal RG266 - Ganancia     1       13004 - Saido Ganancias Linal RG266 - Ganancia     1       13005 - Saido Ganancias Linal RG3073 - Ganancia     1       13009 - Monto menor concepto 12994 - Ganancias - Si     1       13009 - Saido Ganancias Linal RG3073 - Ganancia     1       13009 - Saido Ganancias Linal RG3073 - Ganancia     1       13009 - Saido Ganancias Linal RG266 - Ganancia     1       13009 - Monto menor concepto 12994 - Ganancia     1       13009 - Saido Ganancias Linal RG3073 - Ganancia     1       13009 - Monto menor concepto 12994 - Ganancia     1       13011 - Ganancias Ha, Cat. COPIA 1300 - Ganancia     1       13011 - Ganancias Ha, Cat. COPIA 1300 - Ganancia     1                                                                                                    | Modelo de Liquidación: Ajuste                                                                                                    | Ganancias 2024                                                                                                    |
| No seleccionados       Visibles: 801       Total: 801         12997 - * Monto Menor de enero a septi - Ganancia       Visibles: 4       Total: 4         12998 - * Bloquea Ganancix & Benef 2023 - Gananci       00020 - * 15 SMVM tope exención Cicas - Sueldo Re         13000 - Ganancias + Ganancias - Si       Sanancias + Ganancias - Si       13001 - Revierte Ganancias - Si         13001 - Revierte Ganancias - Ganancias - Si       Sanancias + Ganancias - Si       13000 - * Brotto s/SAC Enero 24 - Ganancias - No         13002 - Sención ITSAC 2023 - Ganancias - Si       13003 - Saldo Ganancias R3 073 Lin - Gananci       1         13005 - Saldo Ganancias - Si       13008 - Saldo Ganancias - Si       1         13006 - Saldo Ganancias - Si       3       1         13008 - Saldo Ganancias Linial R3073 - Gananci       1       1         13009 - Saldo Ganancias Linial R3073 - Gananci       1       1         13009 - Saldo Ganancias Lefinal R3073 - Gananci       1       1         13009 - Saldo Ganancias L, Ganancias - Si       1       1         13009 - Saldo Ganancias L, Ganancias - Si       1       1         13009 - Saldo Ganancias L, Ganancias - Si       1       1         13009 - Saldo Ganancias L, Ganancias - Si       1       1         13009 - Saldo Ganancias L, Ganancias - Si       1       1         13009 - Sal                                                                                                    | Conceptos                                                                                                    |                                                                                                    |
| No seleccionados       Seleccionados         Visibles: 801       Total: 801         12997 * Monto Menor de enero a septi - Gananc       Visibles: 4       Total: 4         12998 * Bloquea Ganancis Sener 2023 - Ganancias - Si       Ganancias + Ganancias - Si       1000 - * 15 SNVM tope exención Gicas - Sueldo Re         13001 - Revierte Ganancias - Ganancias - Si       Ganancias + Ganancias - Si       13001 - * Normedio p/exentos Recálculo Enero 24 - Ganancias - No         13002 - Exención IGSAC 2023 - Ganancias - Si       13000 - * Bromedio p/exentos Recálculo Enero 24 - Ganancias - No         13003 - Saldo Ganancias L-Ganancias - Si       1300 - * Bromedio p/exentos Recálculo Enero 24 - Ganancias - No         13005 - Saldo Ganancias L-Final RG2866 - Gananci       1         13009 - Saldo Ganancias L-Ganancias - Si       1         13009 - Saldo Ganancias L-Ganancias - Si       1         13009 - Saldo Ganancias L-Ganancias - Si       1         13009 - Saldo Ganancias L-Ganancias - Si       1         13009 - Saldo Ganancias L-Ganancias - Si       1         13009 - Saldo Ganancias L-Ganancias - Si       1         13009 - Saldo Ganancias L-Ganancias - Si       1         13009 - Saldo Ganancias L-Ganancias - Si       1         13009 - Sanoncias Ha, Cat.COPIA 13000 - Gananan       1         13011 - Ganancias Ha, Cat.COPIA 13000 - Gananant       1                                                                                                    |                                                                                                    | Y ↓ <sup>Z</sup>                                                                                                    |
| No seleccionados<br>Visibles: 801 Total: 801<br>12999 - * Monto Menor de enero a septi - Gananci<br>12999 - * Ganancias Venef 2023 - Ganancias - No<br>13000 - Ganancias 4ta. Cat Ganancias - Si<br>13001 - Revierte Ganancias - Ganancias - Si<br>13001 - Revierte Ganancias - Ganancias - Si<br>13002 - Exención I GSAC 2023 - Ganancias - Si<br>13003 - Exención I GSAC 2023 - Ganancias - Si<br>13003 - Exención I GSAC 2023 - Ganancias - Si<br>13003 - Exención I GSAC 2023 - Ganancias - Si<br>13003 - Exención I GSAC 2023 - Ganancias - Si<br>13003 - Exención I GSAC 2023 - Ganancias - Si<br>13003 - Exención I GSAC 2023 - Ganancias - Si<br>13003 - Exención I GSAC 2023 - Ganancias - Si<br>13003 - Saldo Ganancias II - Ganancias - Si<br>13008 - Saldo Ganancias II - Ganancias - Si<br>13008 - Saldo Ganancias II - Ganancias - Si<br>13008 - Saldo Ganancias II - Ganancias - Si<br>13008 - Saldo Ganancias II - Ganancias - Si<br>13008 - Saldo Ganancias II - Ganancias - Si<br>13008 - Saldo Ganancias II, Final R63073 - Ganancia<br>13011 - Ganancias Ha, Cat. COPIA 13000 - Ganancias - Si<br>13009 - Monto menor concepto 12949 - Ganancias - Si<br>13008 - Saldo Ganancias II, Final R63073 - Ganancias - Si<br>13009 - Monto menor concepto 12940 - Ganancias - Si<br>13009 - Monto menor concepto 12940 - Ganancias - Si<br>13009 - Monto menor concepto 12940 - Ganancias - Si<br>13009 - Monto menor concepto 12940 - Ganancias - Si<br>13009 - Monto menor concepto 12940 - Ganancias - Si<br>1300 - Saldo Ganancias II, Final R63073 - Ganancias - Si<br>13008 - Saldo Ganancias II, Final R63073 - Ganancias - Si<br>13008 - Monto menor concepto 12940 - Ganancias - Si<br>1300 - Saldo Ganancias II, Ganancias - Si<br>1300 - Saldo Ganancias II, Final R63073 - Ganancias - Si<br>1300 - Saldo Ganancias II, Final R63073 - Ganancias - Si<br>1300 - Saldo Ganancias II, Ganancias - Si<br>1300 - Saldo Ganancias II, Ganancias - Si<br>1300 - Saldo Ganancias II, Ganancias - Si<br>1300 - Saldo Ganancias II, Ganancias - Si<br>1300 - Saldo Canancias II, Ganancias - Si<br>1300 - Saldo Canancias II, Ganancias - Si<br>1300 - Saldo Canancias II, Ganancias II, Gananc                                                                                                    |                                                                                                    |                                                                                                    |
| Visibles: 801 Total: 801 Visibles: 4 Total: 4<br>12997 - * Monto Menor de enero a septi - Gananci<br>12999 - * Ganancias Venef 2023 - Ganancias - Si<br>13000 - Ganancias 4C Ganancias - Si<br>13001 - Revierte Ganancias - Ganancias - Si<br>13002 - Exención IGSAC 2023 - Ganancias - Si<br>13003 - Exención IGSAC 2023 - Ganancias - Si<br>13003 - Exención IGSAC 2023 - Ganancias - Si<br>13003 - Exención IGSAC 2023 - Ganancias - Si<br>13005 - Saldo Ganancias RG 3073 IFIn - Gananci<br>13006 - Saldo Ganancias L-Ganancias - Si<br>13008 - Saldo Ganancias L-Ganancias - Si<br>13008 - Saldo Ganancias L-Ganancias - Si<br>1308 - Ganancias M, Cat.COPIA 13000 - Gananci<br>1301 - Ganancias M, Cat.COPIA 13000 - Gananci<br>1301 - Ganancias M, Cat.COPIA 1300 - Gananci<br>1301 - Ganancias M, Cat.COPIA 1300 - Ga                                                                                                    | No seleccionados                                                                                                    | Seleccionados                                                                                                    |
| 12992       ■ Monto Menor de enero: a septi - Gananci Al 2000       Contracto - 1 + 15 SHVM tope exención Gias - Suelo R R 10020 - * 15 SHVM tope exención Gias - Suelo R R 10020 - * Ganancias Petroleros - Ganancias - No 10020 - * Bronzolo J, Vexentos Recibic Co- Ganacia 12996 - * Bronzo J, Vexentos Recibic Co- Ganacia 12996 - * Bronzo J, Vexentos Recibic Co- Ganacia 12000 - * Recibic Ganacias - No         13000 - Saldo Ganacias L, Final RG2866 - Ganacia - Si<br>13008 - Saldo Ganacias L, Ganacias - Si<br>13008 - Saldo Ganacias L, Final RG3073 - Ganacia - Si<br>13008 - Saldo Ganacias L, Tena RG3073 - Ganacia - Si<br>13009 - Monto menor concepto 12994 - Ganacia - Si<br>13007 - Ganacias Ata, Cat. COPIA 13000 - Ganacia - Si<br>13008 - Saldo Ganacias L, Recibic L, Ganacia - Si<br>13008 - Saldo Ganacias L, Recibic L, Ganacia - Si<br>13008 - Saldo Ganacias L, Recibic L, Ganacia - Si<br>13008 - Saldo Ganacias L, Recibic L, Ganacia - Si<br>13008 - Saldo Ganacias L, Recibic L, Ganacia - Si<br>13008 - Saldo Ganacias Ata, Cat. COPIA 13000 - Ganacia - Saldo RAMACia - Saldo RAMACia - Saldo RAMACia - Saldo RAMACia - Sal                                                                                                    | Visibles: 801 Total: 801                                                                                                    | Visibles: 4 Total: 4                                                                                                    |
|                                                                                                    | 12992 - * Monto Menor de enero a septi - Gananci<br>12998 - * Gonancias C Benef 2023 - Gananci<br>12999 - * Ganancias Petroleros - Ganancias - No<br>13000 - Ganancias 4ta, Cat Ganancias - Si<br>13001 - Revierte Ganancias - Ganancias - Si<br>13002 - Exención I GSAC 2023 - Ganancias - Si<br>13003 - Exención I GSAC 2023 - Ganancias - Si<br>13005 - Saldo Ganancias RG 3073 LFIn - Gananci<br>13006 - Saldo Ganancias RG 3073 LFIn - Gananci<br>13006 - Saldo Ganancias LFinal RG2866 - Gananci<br>13008 - Saldo Ganancias LFinal RG3073 - Gananci<br>13008 - Saldo Ganancias LFinal RG3073 - Gananci<br>13009 - Monto menor concepto 12994 - Gananci<br>13010 - Ganancias 4ta, CAt.COPIA 13000 - Gananci<br>13050 - Ganancias 4ta, CAt.COPIA 13000 - Gananci | 120 -* 15 SMVM tope exención Geias - Sueldo R<br>206 - * Promedio p/exentos Recále.Gc - Ganancia<br>996 - * Bruto s/SAC Enero 24 - Ganancias - No<br>000 - * Recálculo Enero 24 - Ganancias - No |
|                                                                                                    | Invertir Seleccion                                                                                                    | Invertir Seleccion                                                                                                    |
| Invertir Seleccion Invertir Seleccion                                                                                                    |                                                                                                    | Aceptar Cancela                                                                                                    |

| INCTDUCTIVO                   | PÁGINA     |
|-------------------------------|------------|
| INSTRUCTIVO                   | 24 de 24   |
| Cálculo de Ganancias Año 2024 | FECHA      |
|                               | Enero 2024 |
|                               |            |

## 3. Liquidación del recálculo del impuesto

De manera excepcional y sólo para aquellos que hayan realizado algún proceso de nómina en el período Enero 2024 o bien haber liquidado los haberes de Diciembre 2023 con fecha de pago en Enero 2024, deberán crear un proceso de nómina en el período Enero 2024, con fecha de pago posterior al del proceso que se liquidó con la fórmula anterior. De esta manera, se recalculará el impuesto, en caso de corresponder, con la nueva fórmula, guardando los valores en los acumulados que serán tomados en cuenta en el próximo proceso.

Fin del Instructivo.